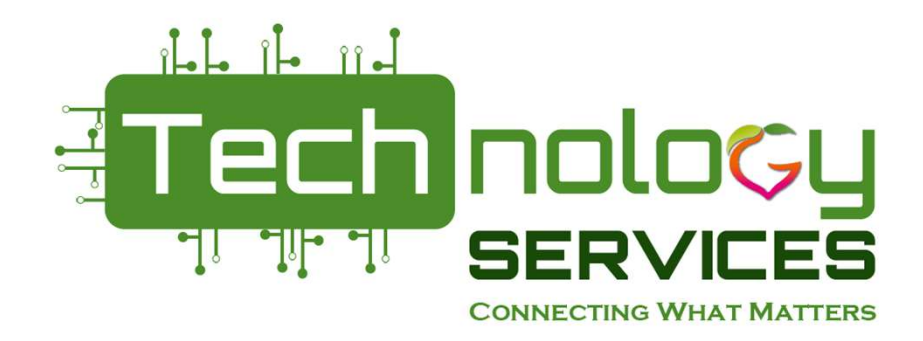

## PCGenesis Payroll for Beginners Manual checks, Voids and Adjusting Pension

### **Stephanie Smith** *Stephanie.smith@doe.k12.ga.us*

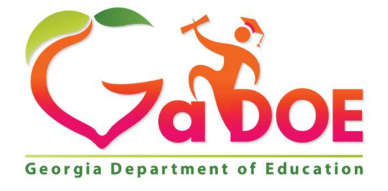

Richard Woods, Georgia's School Superintendent | Georgia Department of Education | Educating Georgia's Future

## What happens in a payroll run?

- Setup Payroll
- Run payroll trial registers very important to check reports
- Calculate payroll and update YTD (F4)
- Print checks and direct deposits Restore point
- Print final registers and create NACHA (F7 & F8)
- Print final payroll distribution (F12)
- Post to earnings history and budget files (F13 & F14) Post and closes out payroll (Restore point)

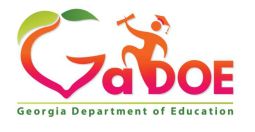

While processing a current payroll. Corrections can be made with manual checks or voids from a previous payroll run. Add a check or direct deposit.

- To add a check/direct deposit or void a check for a current <u>OPEN payroll</u>.
- Use option F6 Check/Direct Deposit Void/Add Menu
- Use option F9 Manual Checks & Voids from Previous Pay.

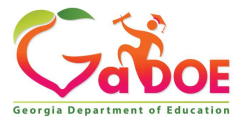

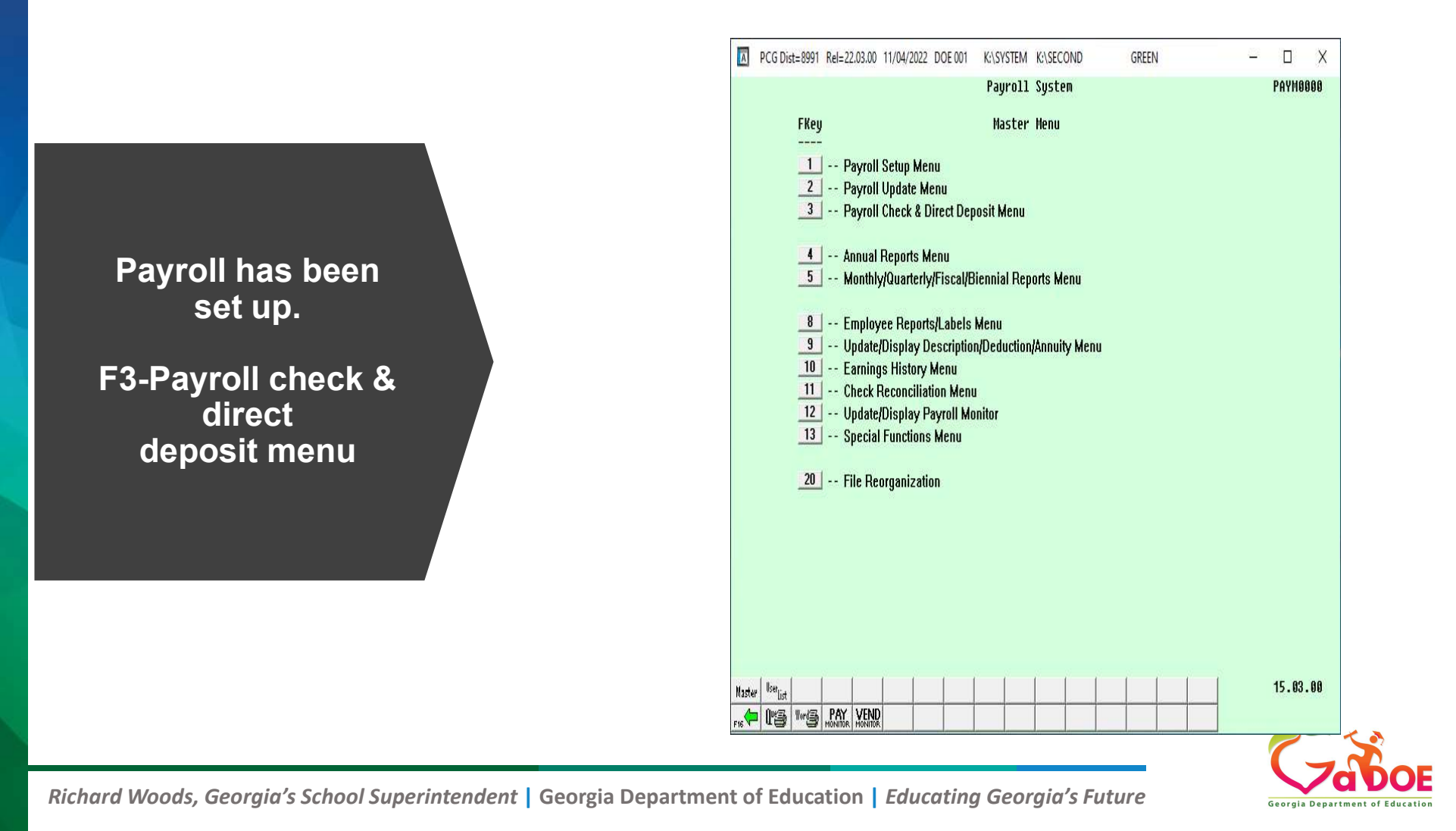

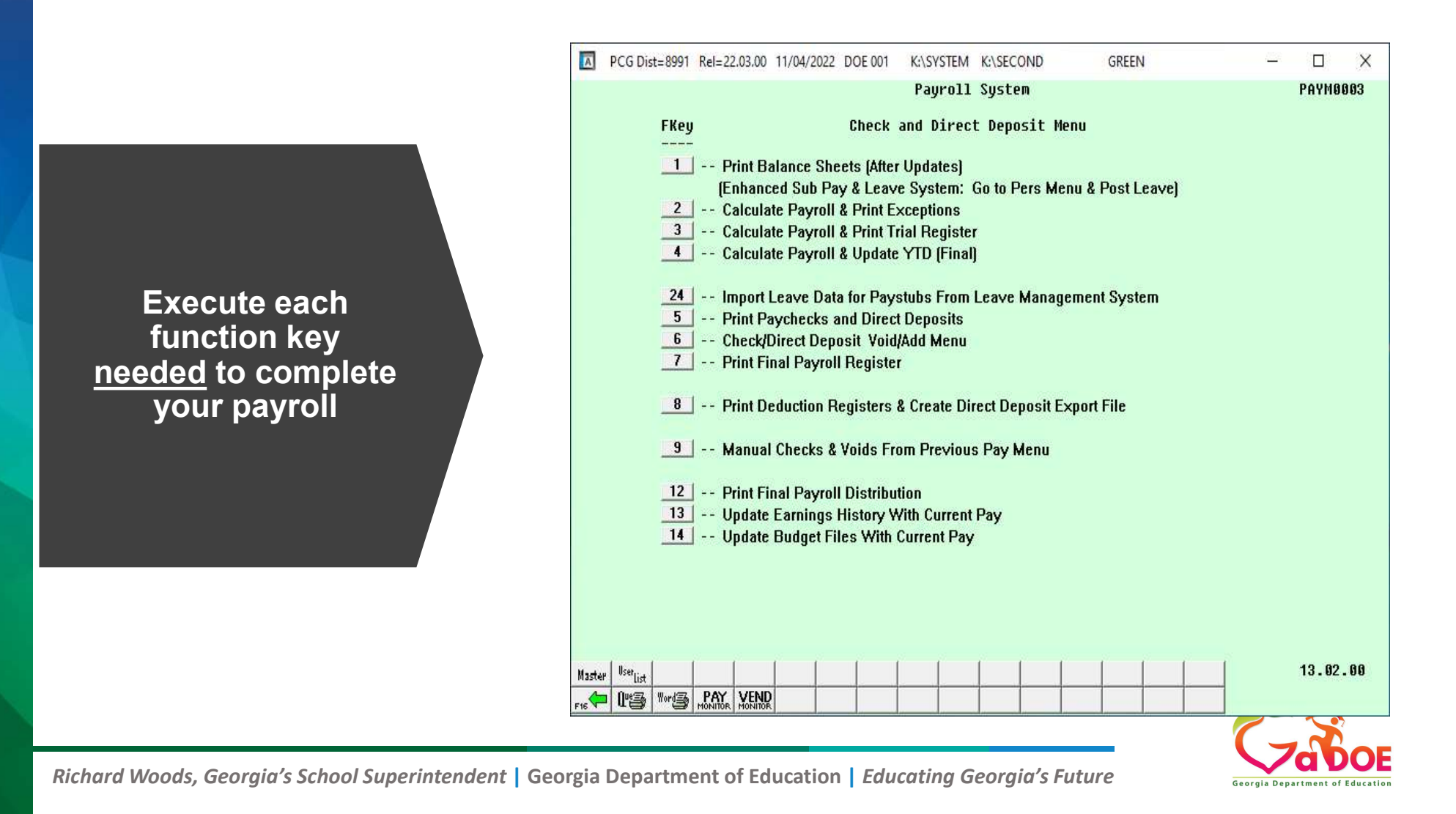

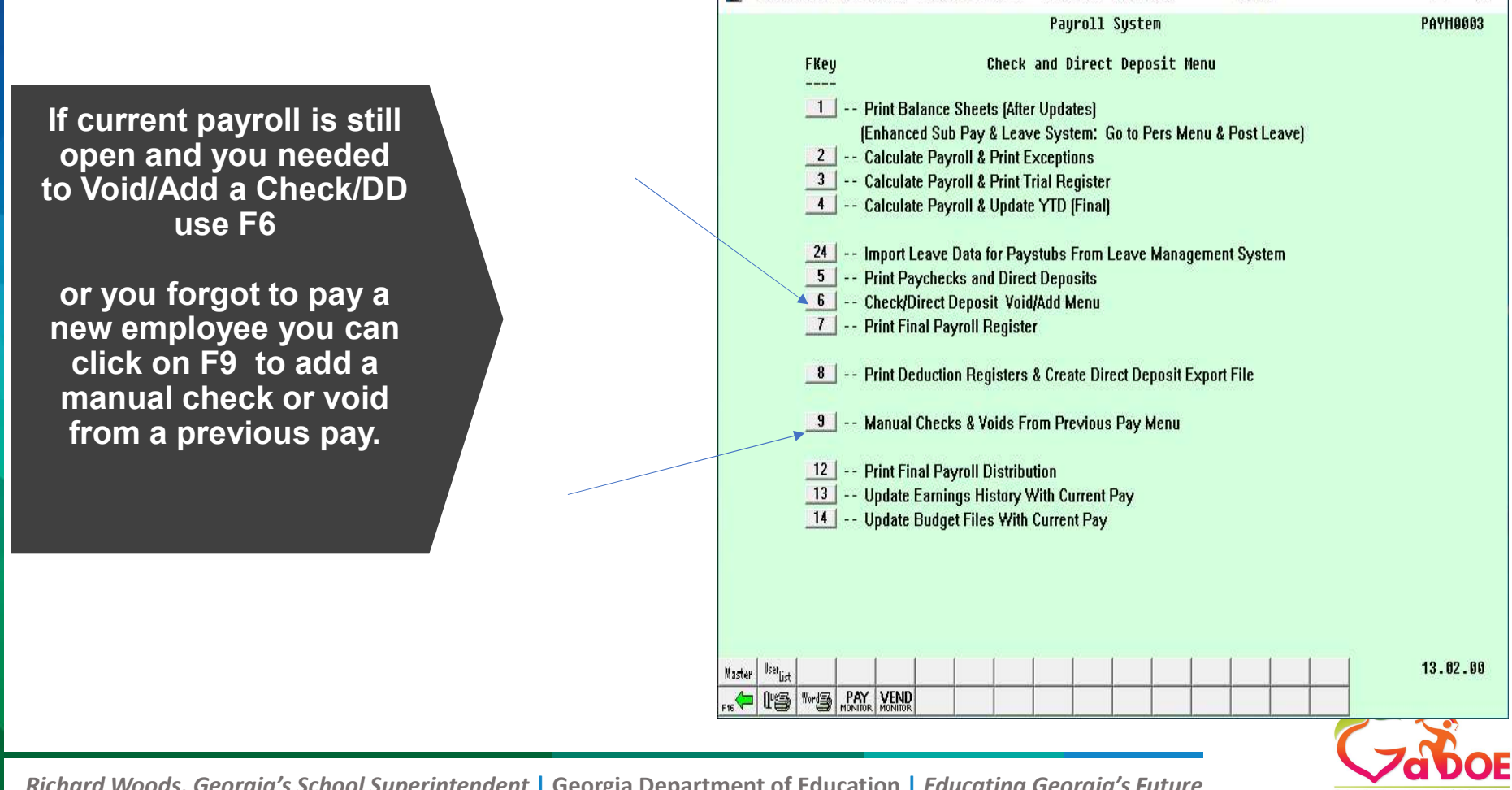

PCG Dist=8991 Rel=22.03.00 11/04/2022 DOE 001

K:\SYSTEM K:\SECOND

GREEN

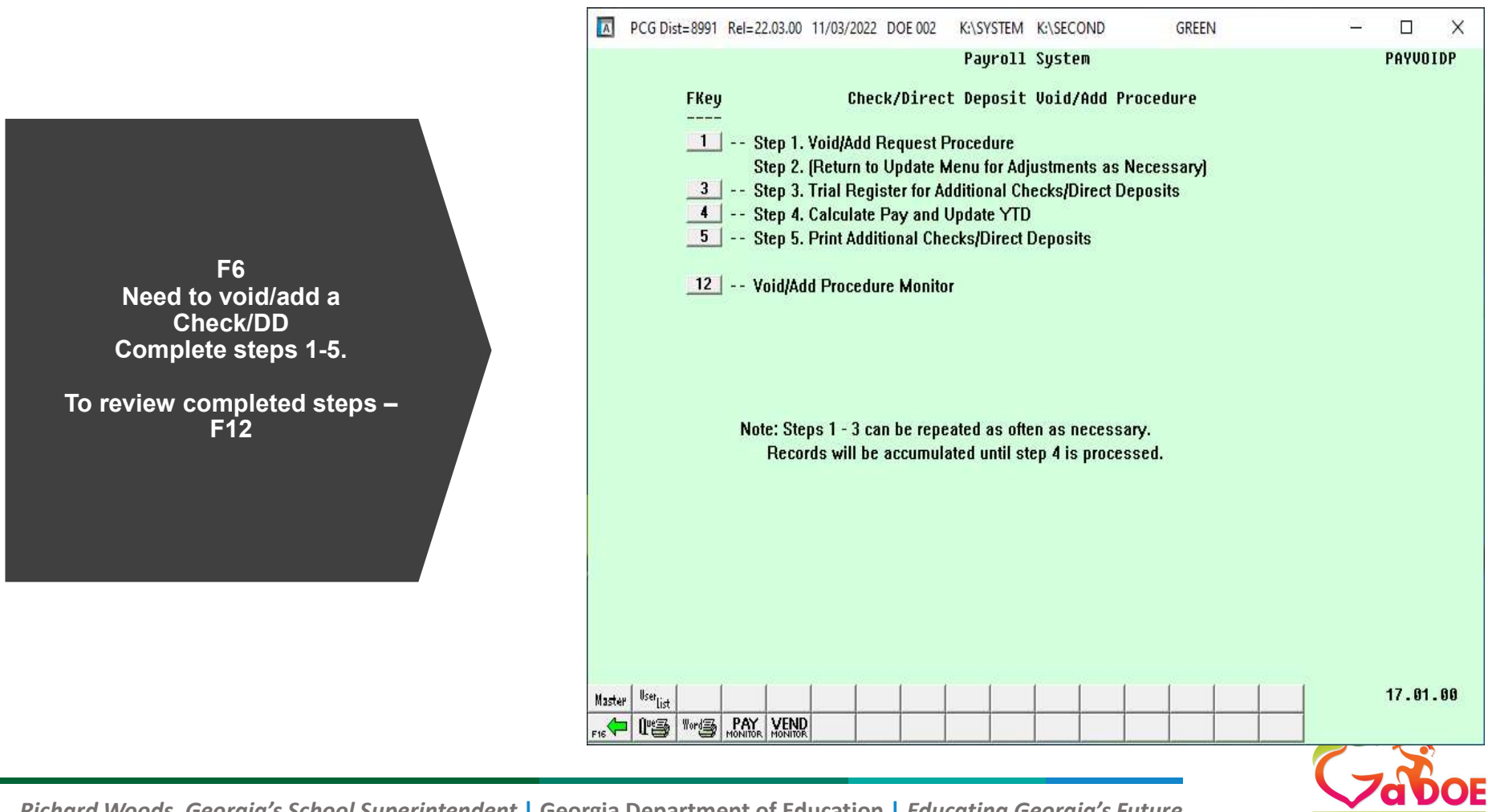

#### Step 1: Enter the employee number to display what you want to void.

| A     | PCG Dist=8991 | Rel=22.03.00 | 11/03/2022 | DOE 002  | K:\SYSTEM | K:\SECOND   | GREEN          | _ |        | ×  |
|-------|---------------|--------------|------------|----------|-----------|-------------|----------------|---|--------|----|
|       |               |              |            |          |           |             |                |   | PAYVOI | D  |
|       |               |              | Payrol     | 1 Check  | / Direct  | Deposit Vo  | iding / Adding |   |        |    |
|       | Enter Em      | ployee Nur   | mber:      | <b>_</b> |           |             |                |   |        |    |
|       | Employee      | :            |            |          |           |             |                |   |        |    |
|       | Check/DD #    | :            |            |          |           |             |                |   |        |    |
|       | Amount        | :            |            |          |           |             |                |   |        |    |
|       |               |              |            |          |           |             |                |   |        |    |
|       |               |              |            |          |           |             |                |   |        |    |
|       |               |              |            |          |           |             |                |   |        |    |
|       |               |              |            |          |           |             |                |   |        |    |
|       |               |              |            |          |           |             |                |   |        |    |
|       |               |              |            |          |           |             |                |   |        |    |
|       |               |              |            |          |           |             |                |   |        |    |
|       |               |              |            |          |           |             |                |   |        |    |
|       |               |              |            |          |           |             |                |   |        |    |
|       |               |              |            |          |           |             |                |   |        |    |
| ENTER |               |              |            | Enter -  | Continue  | , F16 - Rel | Enter/Exit     |   | 00.00  |    |
|       |               |              |            | _        |           |             | F15            | 4 | 22.02. | 00 |

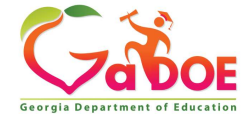

Richard Woods, Georgia's School Superintendent | Georgia Department of Education | Educating Georgia's Future

This is the check or DD we need to void/add. Replace with a DD or a check.

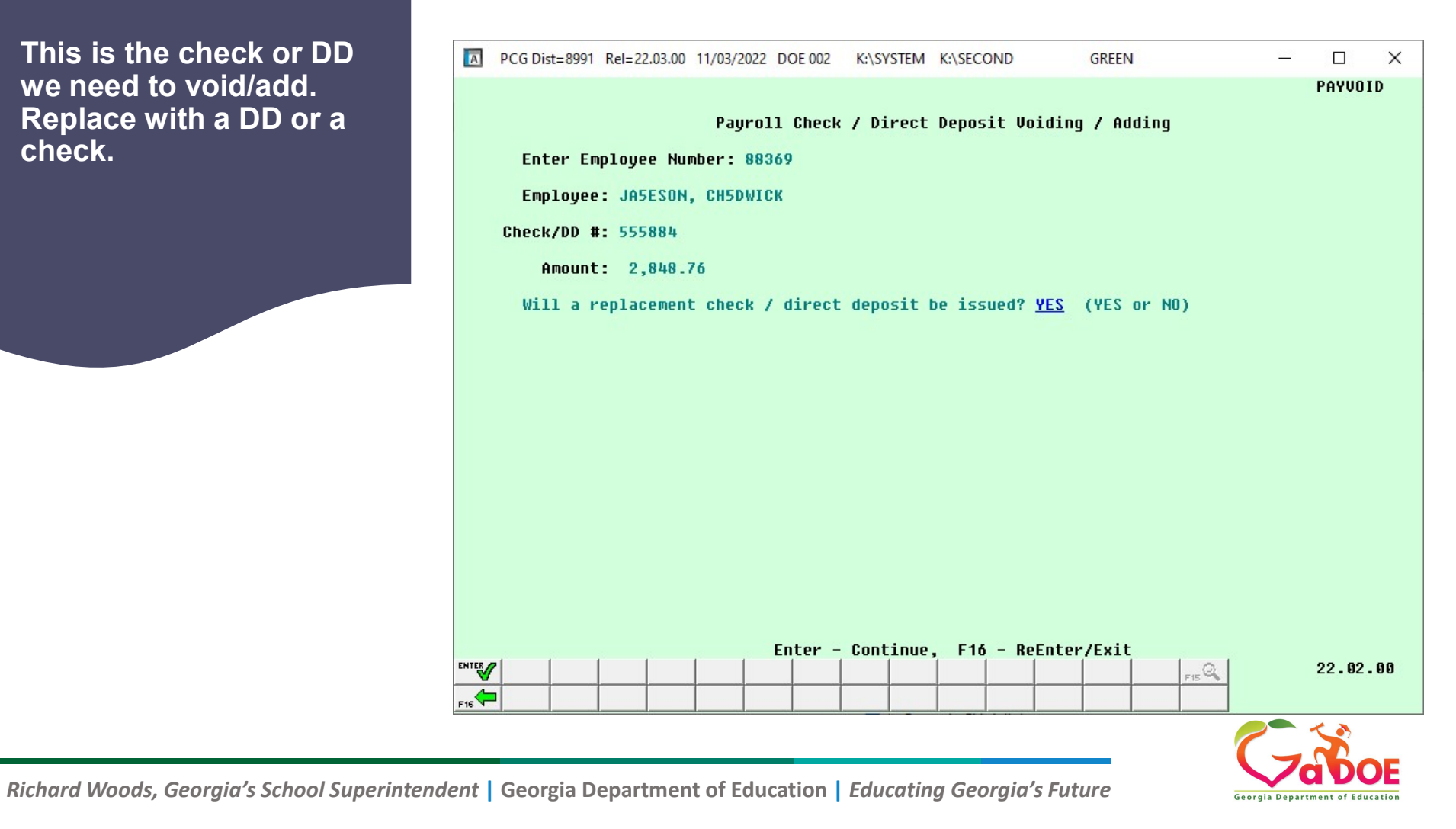

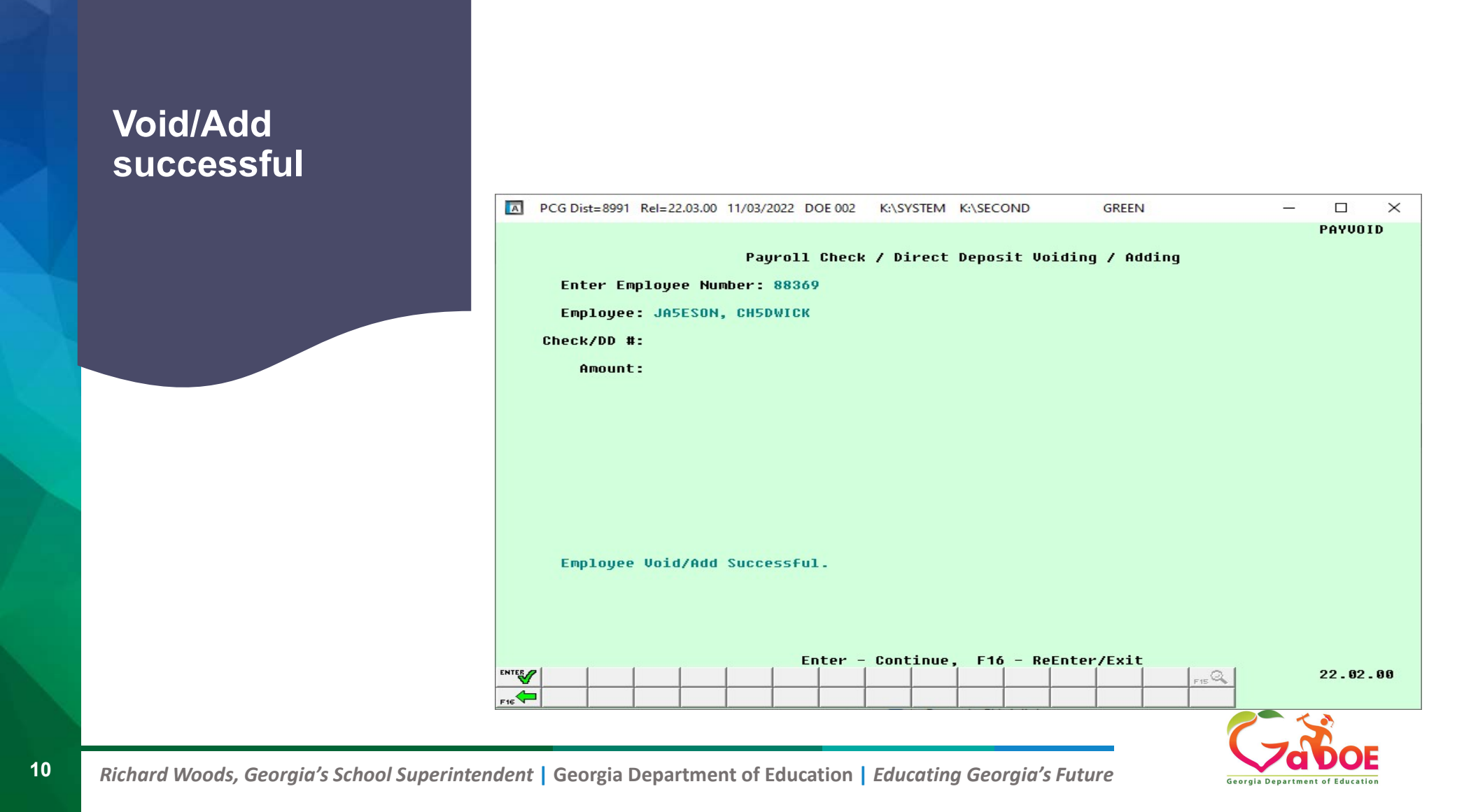

#### Step 2: Go to F2, F5-Upd withholding data to make updates, if needed for that employee. Ex: emp DD number is wrong, turn off and create a check. Remember to turn DD back on after payroll cycle.

|   | А                            | PCG Dist=                                | =8991 R           | el=22.03.00                   | 0 11/03/20                    | 22 DOE 00                       | 2 K:\SYS                 | TEM K:\SEC     | OND                  | GREEN                 | J                                          |                                 |                           | < |
|---|------------------------------|------------------------------------------|-------------------|-------------------------------|-------------------------------|---------------------------------|--------------------------|----------------|----------------------|-----------------------|--------------------------------------------|---------------------------------|---------------------------|---|
|   | State                        | us Acti                                  | ve                | U                             | pdate/Di                      | splay P                         | ayroll V                 | lithholdin     | ng/Direc             | t Deposi              | it Data                                    |                                 | PAY 08                    |   |
|   | Em<br>So                     | ployee<br>cial se                        | number<br>curity  | 88369<br>999 8                | 8 8370                        | lame JA                         | SESON, C                 | HSDWICK        |                      |                       | Loc 198                                    | 3                               |                           |   |
|   | Stat<br>Fed                  | te: M<br>eral: M                         | ar Sta<br>ar Sta  | at <u>B</u> A:<br>at <u>M</u> | Llowance<br>2020              | e Mar <u>1</u><br>W-4? <u>N</u> | Dep <u>0</u><br>(Y or N) | •              | Withhol<br>Withhol   | ding Coo<br>ding Coo  | le <u>0</u> Amt,<br>le <u>0</u> Amt,       | /%00<br>/%00                    |                           |   |
|   | ₩-J<br>Net                   | 4 Prior<br>w 2020                        | to 20<br>W-4:     | 020: E:<br>B(<br>B(           | xempt<br>ox 2 Two<br>ox 3 Dep | )<br>jobs f<br>pendent          | Lag <u>N</u><br>amt      | Bo:<br>.00 Bo: | < 4a Oth<br>< 4b Ded | er incon<br>luction a | ne<br>amt                                  | <u>00</u><br>00                 |                           |   |
|   | S                            | witches                                  | : Fe              | ed <u>Y</u> :                 | State <mark>Y</mark>          | FICA                            | d (Y=Yes                 | 5 N=No I       | ¶=Medica             | nre) AE               | IC _                                       |                                 |                           |   |
|   | Enal                         | ble Dir                                  | ect De            | posit                         | Yes<br>No                     | Di                              | ect Dep                  | osit Acco      | ounts                | Mathad                | Amt (                                      | è Duopoto                       |                           |   |
|   | DD 4<br>DD 4<br>DD 4<br>DD 4 | ванк<br>#1 05<br>#2<br>#3<br>#4          | REGI              | IONS BAI                      | NK                            |                                 | 11 1                     | 1111 1114      | 1999<br>21 C         | P                     | HIIC74<br>1.000<br>0.000<br>0.000<br>0.000 | 6 Prenoce<br>D N<br>D<br>D      |                           |   |
|   | Der                          | #5<br>d Desc<br>NUITY #                  | 1 /               | Ded 1<br>91                   | Annuity                       | Company                         |                          |                |                      | Туре                  | Use<br>Percentage<br>N                     | Percen<br>e: Annuit<br>0.0      | tage of<br>y Gross:       |   |
|   | ANI<br>ANI<br>ANI<br>ANI     | NUITY #<br>NUITY #<br>NUITY #<br>nuity # | 2 /<br>3 /<br>4 / | 02<br>13<br>14<br>00          | <u>8</u> 403<br>9 403         | 3B<br>3B                        |                          |                |                      | 403(b)<br>403(b)      | N<br>기<br>기<br>기<br>기<br>기<br>기            | <u>6.6</u><br><u>6.6</u><br>6.6 | <u>880</u><br>588<br>1999 |   |
|   |                              | change<br><sub>F1</sub> ►X <sub>F</sub>  | d to u<br>₂ ◀ ϝ₃  | ipdate                        | FSGT                          | F6 TA F7 T                      | Fa 🖬                     | F9 66 F10 T    | FII D FI             | 2 I                   | FIE A Gar                                  | -                               | 22.03.00                  |   |
| L | F16 1                        | F17 EM F                                 | 18 Ш              |                               |                               |                                 | uie                      |                | 1.0                  |                       |                                            |                                 |                           |   |

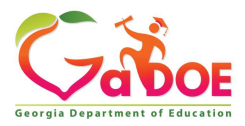

Richard Woods, Georgia's School Superintendent | Georgia Department of Education | Educating Georgia's Future

#### Step 3: Execute Trial Register for additional Checks/DD Step 4: Calculate Pay and Update YTD.....Post to PCG review trial and make sure it has what you are expecting. To catch before final posting.

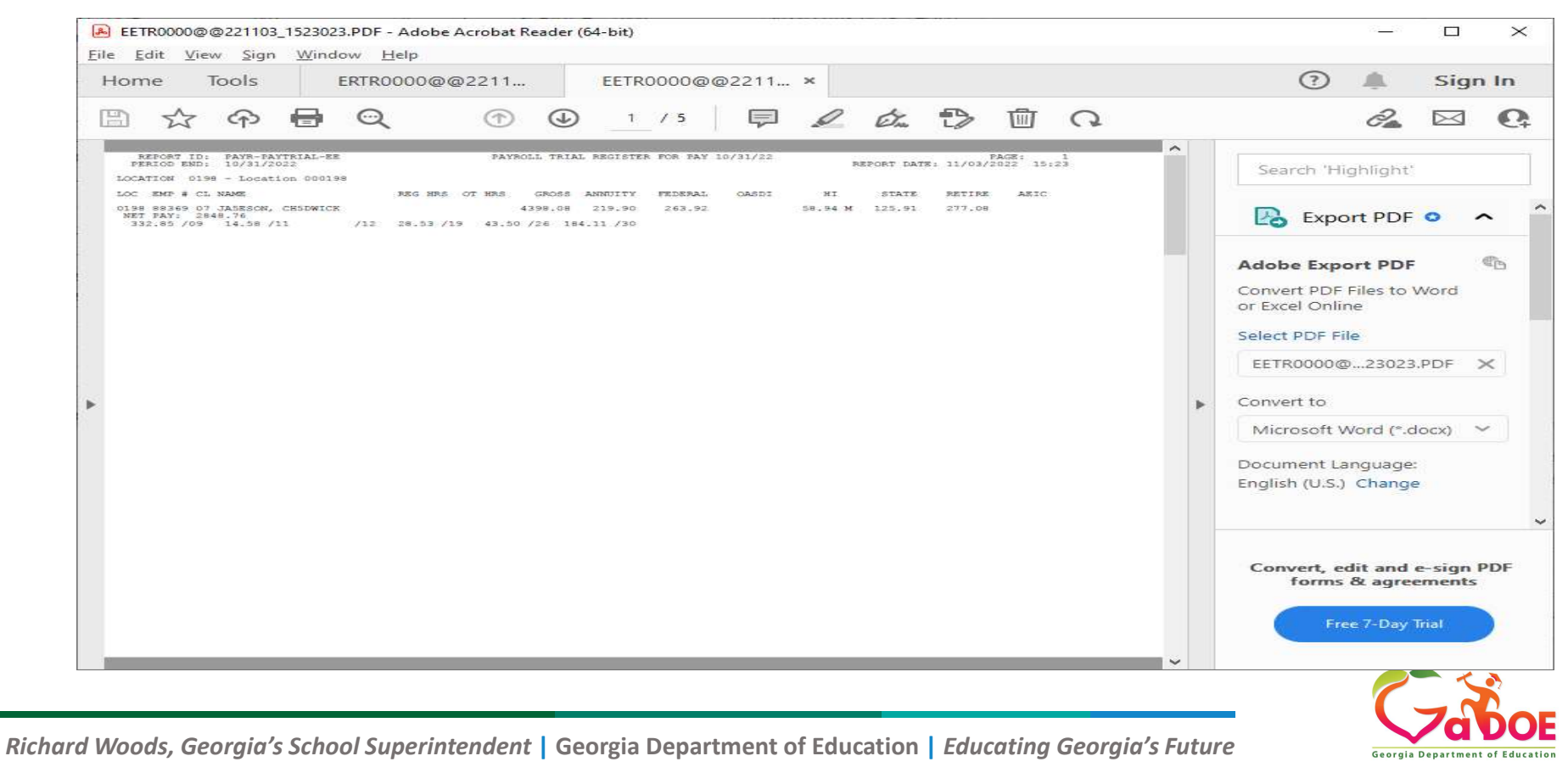

## **Step 5: Print Additional Checks/DD**

| A   | PCG Dist=8991 Rel=22.03.00 | 11/03/2022 DOE | 002 K:\SYSTEM | K:\SECOND   | GREEN     |         | ×  |
|-----|----------------------------|----------------|---------------|-------------|-----------|---------|----|
|     |                            |                |               |             |           | PAYCHK  |    |
|     |                            |                |               |             |           |         |    |
|     |                            | PRODUCE        | PAVRALI CHECK | \$          |           |         |    |
|     |                            | FRODUCE        | FATROLL CHECK | .5          |           |         |    |
|     |                            |                |               |             |           |         |    |
|     |                            |                |               |             |           |         |    |
|     | Are o                      | correct check  | s inserted? Y | ES (YES,NO) |           |         |    |
|     | E                          | nter startin   | g check numbe | r: 111113   |           |         |    |
|     |                            |                | -             |             |           |         |    |
|     | Last Check Numb            | oer Used: 1    | 11112 10/3    | 1/2022      |           |         |    |
|     |                            |                |               |             |           |         |    |
|     |                            |                |               |             |           |         |    |
|     |                            |                |               |             |           |         |    |
|     |                            |                |               |             |           |         |    |
|     |                            |                |               |             |           |         |    |
|     |                            |                |               |             |           |         |    |
|     | Press                      | ENTER to Co    | ntinue - F16  | to Fxit     |           |         |    |
|     | F1 ▶ ૠ F2 ◀ 봤 F3 🖨 F4 🖸    |                | 7 F8 🖬 F9 🖊   | F10 F11 D   | F12 F15 Q | 22.02.0 | 00 |
| F16 | F17 - F18                  |                |               |             | Help      |         |    |

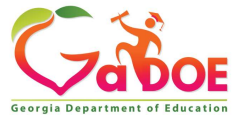

Richard Woods, Georgia's School Superintendent | Georgia Department of Education | Educating Georgia's Future

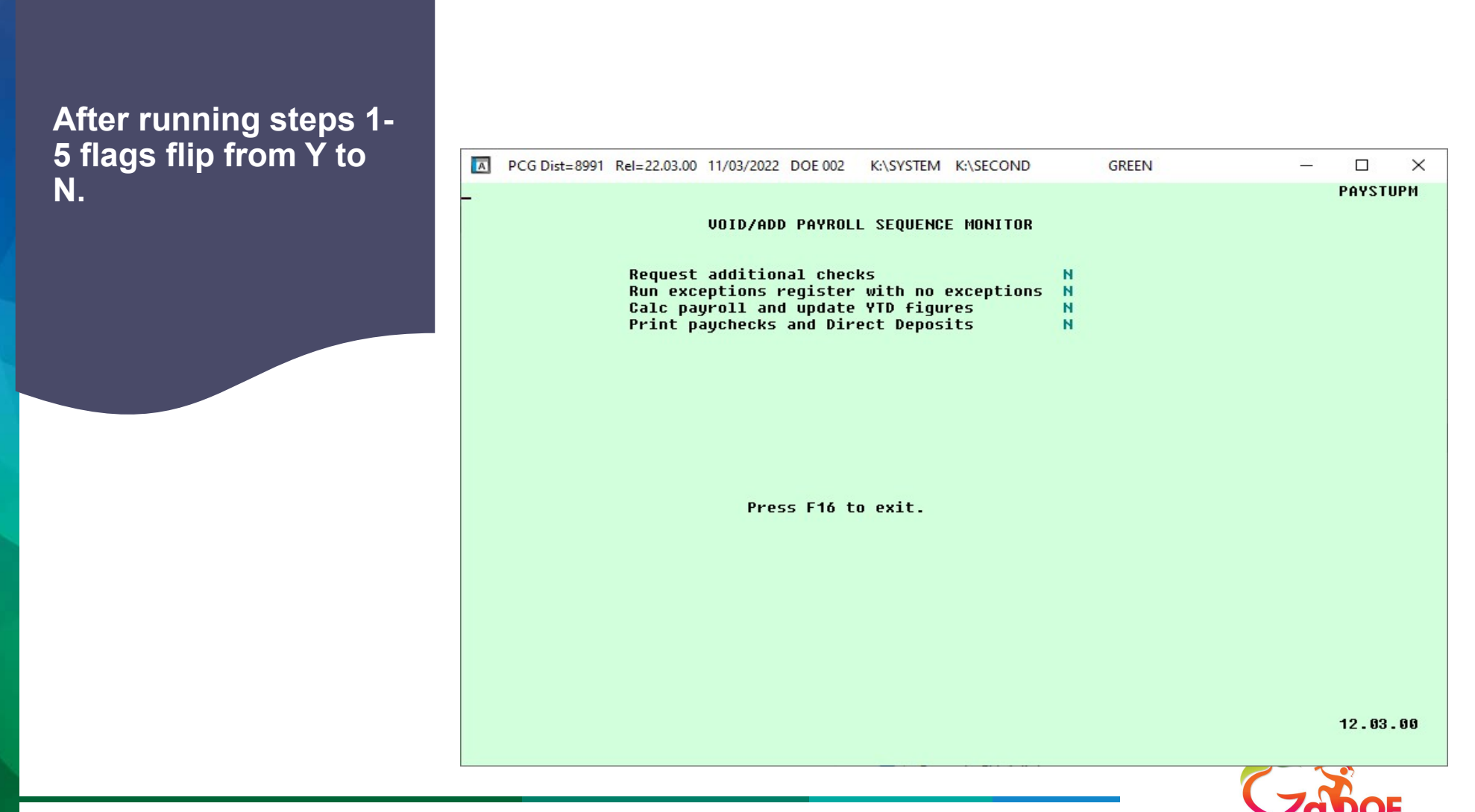

eorgia Department of Education

Richard Woods, Georgia's School Superintendent | Georgia Department of Education | Educating Georgia's Future

#### A PCG Dist=8991 Rel=22.03.00 11/04/2022 DOE 001 X K:\SYSTEM K:\SECOND GREEN \_ **Pay Monitor – click** PAYMOOOO Payroll System here to see what step FKey Master Menu you are on in payroll. 1 -- Payroll Setup Menu 2 -- Payroll Update Menu 3 -- Payroll Check & Direct Deposit Menu 4 -- Annual Reports Menu 5 -- Monthly/Quarterly/Fiscal/Biennial Reports Menu 8 -- Employee Reports/Labels Menu 9 -- Update/Display Description/Deduction/Annuity Menu 10 -- Earnings History Menu 11 -- Check Reconciliation Menu 12 -- Update/Display Payroll Monitor 13 -- Special Functions Menu 20 -- File Reorganization Userlist 15.03.00 Master Word PAY VEND 1°3

Richard Woods, Georgia's School Superintendent | Georgia Department of Education | Educating Georgia's Future

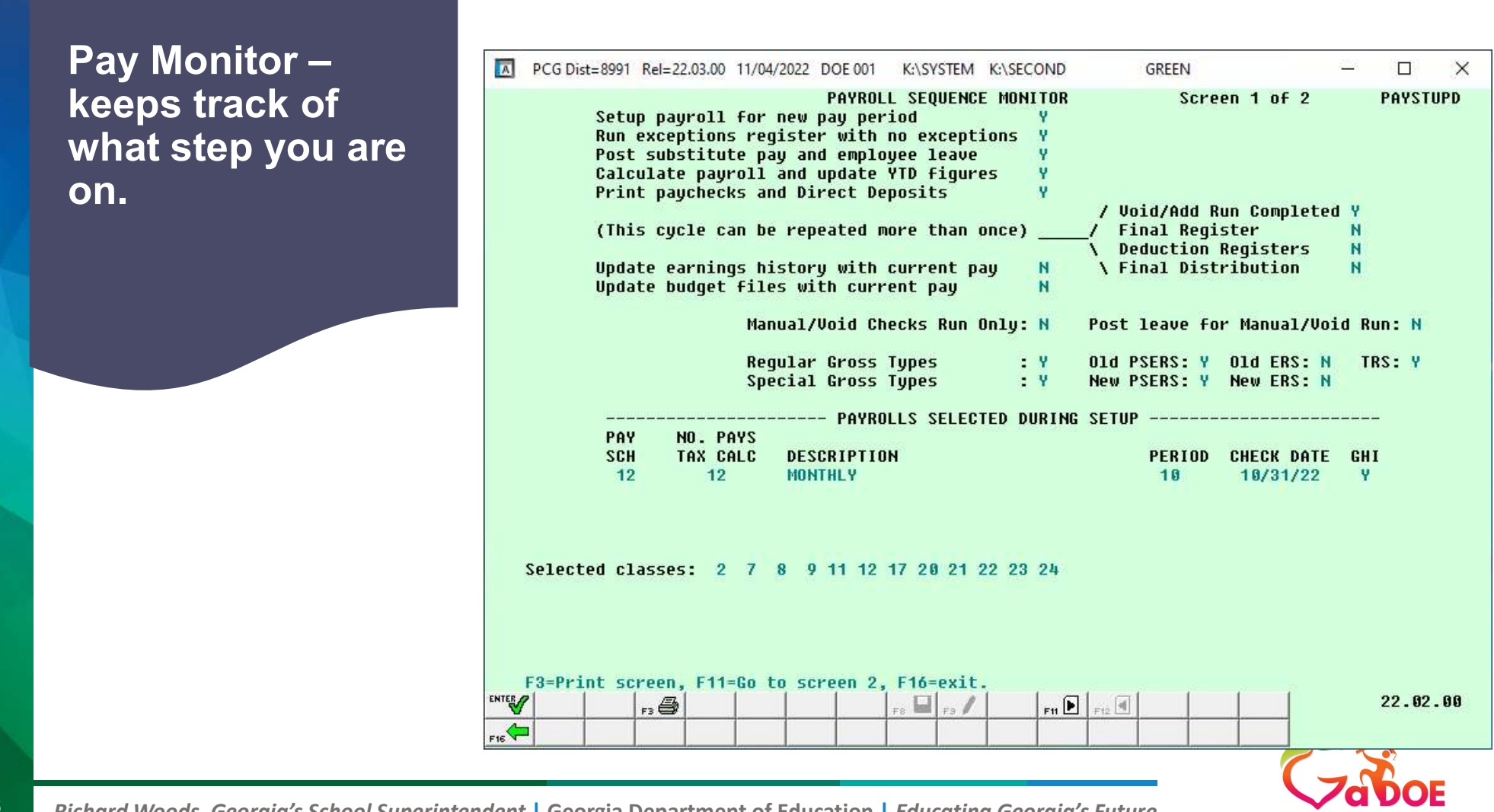

Richard Woods, Georgia's School Superintendent | Georgia Department of Education | Educating Georgia's Future

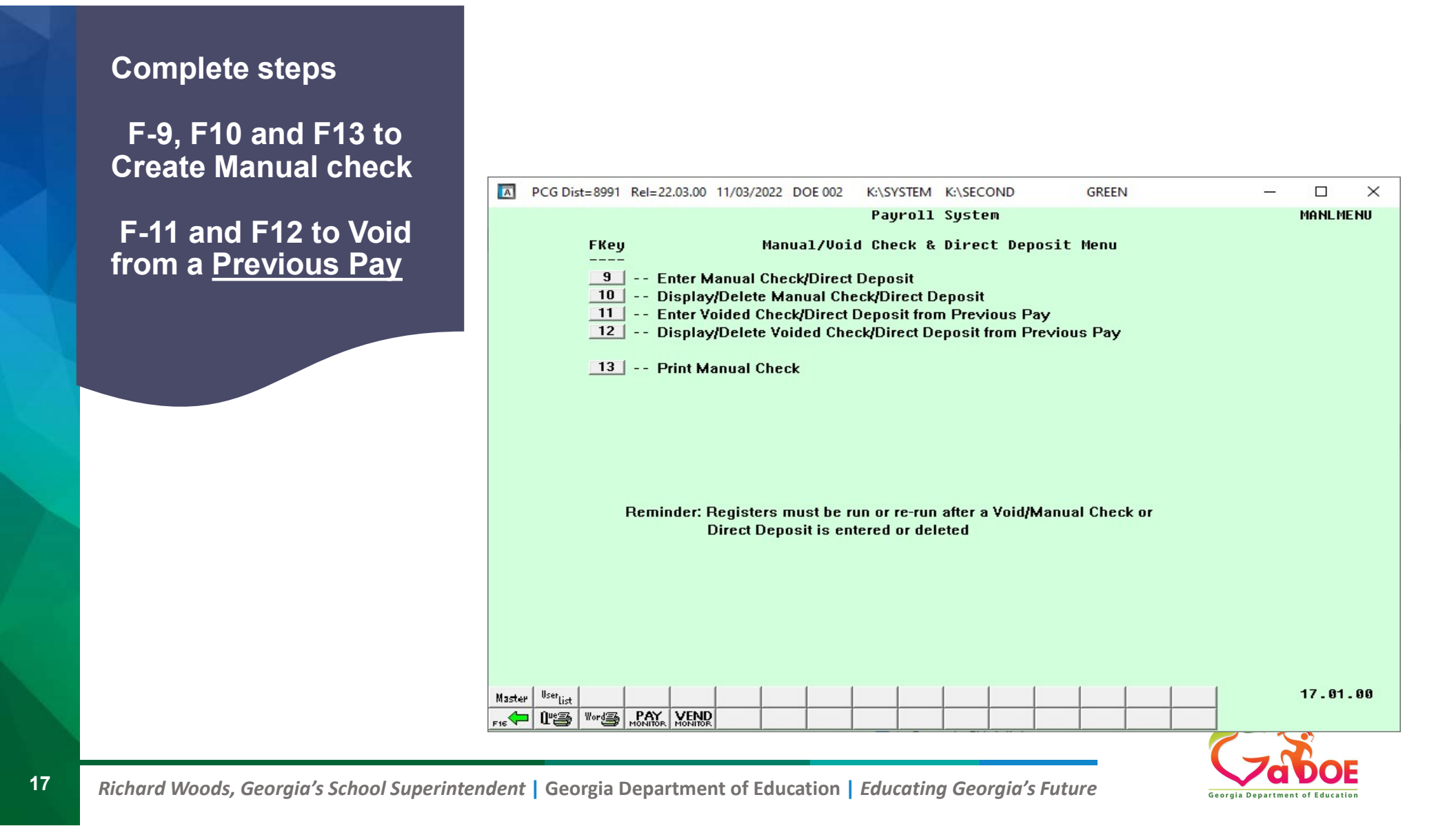

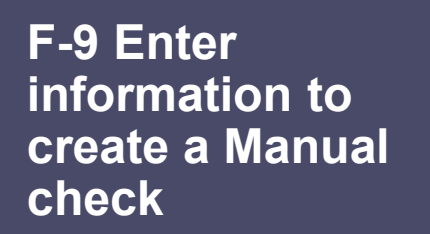

| Pi<br>Tj                        | roc I<br>ype Ty                           | Pay<br>Jpe T | ot Gross               | FICA Gr                | FICA Amt       | Pens Gr            | Pens Amt           | Pay<br>Reas | Pay for<br>Period End    |     |
|---------------------------------|-------------------------------------------|--------------|------------------------|------------------------|----------------|--------------------|--------------------|-------------|--------------------------|-----|
| 01<br>02<br>03<br>04<br>05      | s<br>s                                    |              | 2946.71<br>1451.37     | 2946.71<br>1451.37     | 42.73<br>21.04 | 3094.05<br>1523.94 | 185.64<br>91.44    |             | 10/31/2022<br>10/31/2022 |     |
| 0.7                             | Tota                                      | als<br>End E | 4398.08<br>Bram Enct   | 4398.08<br>Objet Fetu  | 63.77          | 4617.99            | 277.08<br>Contract |             |                          |     |
| CCT<br>CCT<br>CCT<br>CCT<br>CCT | 01 23<br>02 23<br>03 00<br>04 00<br>05 00 | 100<br>100   | 1021 1000<br>1351 1000 | 11000 103<br>11000 103 | - mut I        |                    | 4398.08            |             |                          |     |
| 1020                            | Gr                                        |              | 10200                  | Amt                    | Totals<br>HT   | Cr 4308            | 4398.08            | 63          | 77                       |     |
| ed O                            | 3 1 1                                     | )ed 04       | N Ded 10               | N Ded 12               | Y Ded 13       | Y Ded              | Ded                | Ded         | Ded                      | Ded |
| ed                              | I                                         | )ed          | Ded                    | Ded                    | Ded            | Ded                | Ded                | Ded         | Ded                      | Ded |

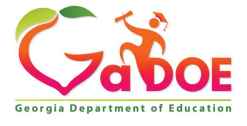

Richard Woods, Georgia's School Superintendent | Georgia Department of Education | Educating Georgia's Future

#### F-10 to display a Manual check (verify everything is correct)

|                          | / F1 /                       | F18=De           | elete  <br>  r3@            | Rec<br>F464 F                 | 5 <b>67</b>   F6[           | <b>A</b>   <sub>F7</sub> 0 | •                             | , 🔲 <sub>73</sub> /               | / FIO <b>T</b> FII      | ▶   <sub>F12</sub> ◀  <br>Help  |                          | FIS Q            | ~~~~~~~~~~~~~~~~~~~~~~~~~~~~~~~~~~~~~~~ | 22.02.0 | 10 |
|--------------------------|------------------------------|------------------|-----------------------------|-------------------------------|-----------------------------|----------------------------|-------------------------------|-----------------------------------|-------------------------|---------------------------------|--------------------------|------------------|-----------------------------------------|---------|----|
| <br>**                   | * Gro                        | iss Pay          | 43                          | 98.08                         | *** De                      | ducti                      | lons                          | 340.                              | <mark>85 *** N</mark> e | t Pay 4                         | 057.23                   | <br>***          |                                         |         |    |
| Ded                      |                              | Ded              |                             | Ded                           | Ded                         |                            | De                            | ed                                | Ded                     | Ded                             | Ded                      | De               | d                                       | Ded     |    |
| ACC<br>OAS<br>Ded        | T 05<br>DI Gr<br>12          | Y Ded            | 13 Y                        | 0ASDI<br>Ded                  | Amt<br>Ded                  |                            | Ta<br>De                      | otals<br>HI<br>ed                 | Gr 4398.<br>Ded         | 4398.08<br>08 HI Ami<br>Ded     | t <mark>63</mark><br>Ded | .77<br>De        | d                                       | Ded     |    |
| ACC<br>ACC<br>ACC<br>ACC | T 01<br>T 02<br>T 03<br>T 04 | 23 100<br>23 100 | 0 10:<br>0 13:              | 21 1000<br>51 1000            | 11000<br>11000              | 103<br>103                 |                               |                                   |                         | 4398.08                         |                          |                  |                                         |         |    |
| 05                       | ***                          | Totals<br>Yr Fnd | : 43<br>I F Pri             | 98.08<br>gm Fnct              | 4398.<br>Objct              | <mark>08</mark><br>Fcty    | <mark>63</mark><br>B Ac       | .77<br>Idt'1                      | 4617.99<br>GHI Dist     | <mark>277.08</mark><br>Contract |                          |                  |                                         |         |    |
| 02<br>03<br>04           | S                            |                  | 14                          | 51.37                         | 1451.                       | 37                         | 21                            | .04                               | 1523.94                 | 91.44                           |                          | 10/31/           | 2022                                    |         |    |
| 01                       | Proc<br>Type<br>S            | e Type           | Tot<br>29                   | Gross<br>46.71                | FICA<br>2946.               | Gr<br>71                   | FICA                          | Amt<br>2.73                       | Pens Gr<br>3094.05      | Pens Amt<br>185.64              | Reas                     | Period<br>10/31/ | or<br>End<br>2022                       |         |    |
| Man<br>Chk<br>Reg<br>GHI | ual (<br>Date<br>Hr<br>ind   | heck F<br>10/31  | or:<br>1/2022<br>0<br>1CA M | Employ<br>Ban<br>vt-Hr<br>TRS | ee 8679<br>k BK05<br>Serv 1 | 1 TAS<br>Chk<br>Re<br>F    | 5, SC<br>No.<br>2g An<br>Pens | 5TTY<br>111123<br>nt 43<br>code 2 | DD Ban<br>98.08<br>TRS  | k DD an<br>Ovt Amt              | 999-08-<br>ct            | 6791             | Loc 01                                  | 103     |    |
|                          |                              |                  |                             |                               |                             |                            |                               |                                   |                         |                                 |                          |                  |                                         | MANLUD  |    |

Georgia Department of Education

Richard Woods, Georgia's School Superintendent | Georgia Department of Education | Educating Georgia's Future

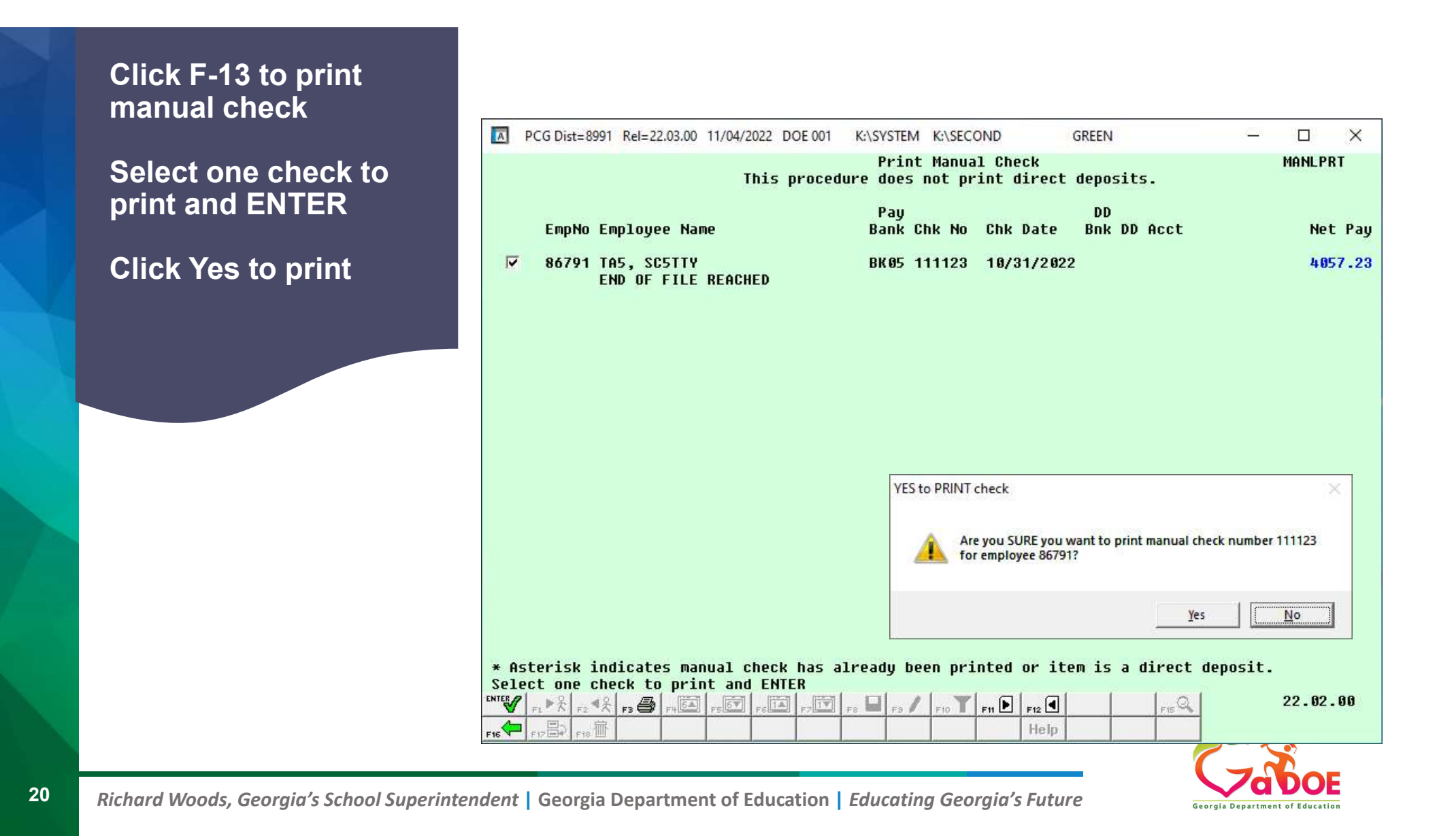

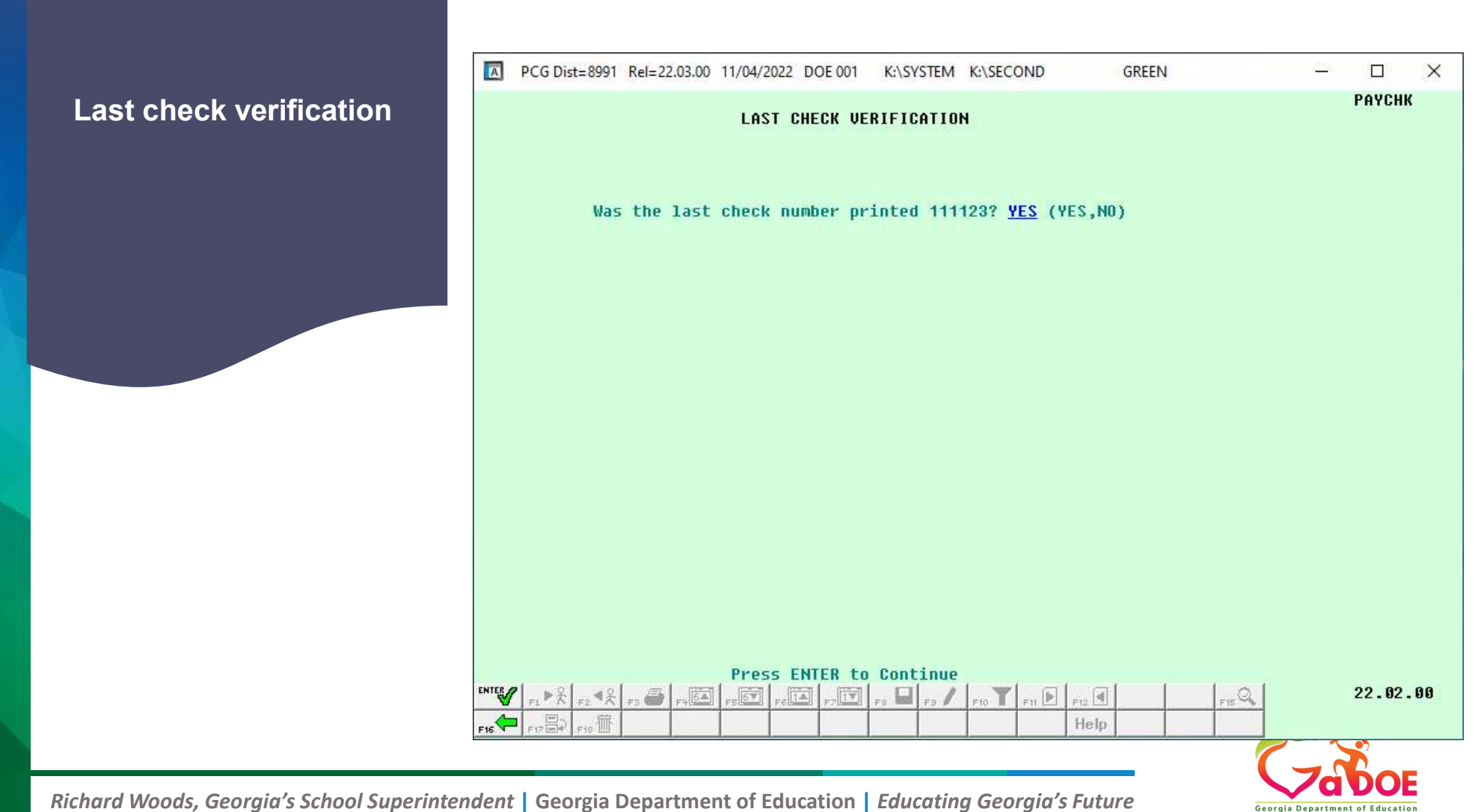

#### F11 Click on drop down to find the check or DD you want to void from Previous Pay

| PCG Dist=8991 Rel=22.03.00 11/                                                                                                    | 04/2022 DOE                                             | 001 K:\SYSTEM                                                                       | K:\SECOND                                                       | (                            | GREEN                                                             | <u>122</u> 8                                 |                                                                                                    | X        |
|----------------------------------------------------------------------------------------------------|---------------------------------------------------------|-------------------------------------------------------------------------------------|-----------------------------------------------------------------|------------------------------|-------------------------------------------------------------------|----------------------------------------------|----------------------------------------------------------------------------------------------------|----------|
| VOID Check<br>Void Check/Dir Dep for: Em<br>Transaction Date 10/31/2022<br>Ck/DD #▼ Chk Date<br>Reg Hr Ovt-Hr<br>Proc Pay<br>Type Type Tot Gross<br>01<br>02<br>92 | or Direct<br>ployee 883<br>AEIC INC<br>Reg f<br>FICA Gr | Deposit from<br>869 JASESON,<br>) ADV EIC<br>_ Chk Bank <u>B</u><br>Mmt<br>FICA Amt | n Previous<br>CH5DWICK<br>PAYMT<br>K05 Chk<br>Ovt Am<br>Pens Gr | Pay<br>or DD (C<br>t<br>Pens | Loc 0198<br>SSN 999-<br>or D) _ SER<br>Contrac<br>Pay<br>Amt Reas | 08-8370<br>V 0<br>t<br>Pay for<br>Period End | PAYUD                                                                                                    |          |
| 04<br>05                                                                                                    | PCG S                                                   | elect Check Cod                                                                     | de                                                              |                              | <u></u>                                                           |                                              | ×                                                                                                    |          |
| *** Totals<br>Yr Fnd F Prgm Fnct                                                                                                    | Employee<br>Name: JA                                    | number:<br>SESON, CH5                                                               | 88369<br>DWICK                                                  |                              |                                                                   |                                              |                                                                                                    |          |
| ACCT 01<br>ACCT 02                                                                                                    | Check<br>Number                                         | Check<br>Date                                                                       | Check<br>Bank                                                   | DD/<br>Chk                   | Check<br>Status                                                   | Total<br>Net                                 |                                                                                                    |          |
| ACCT 03<br>ACCT 04<br>ACCT 05                                                                                                    | 0239291<br>0239845<br>0240398<br>0240951                | 01/31/2022<br>02/28/2022<br>03/31/2022<br>04/29/2022                                | BK05<br>BK05<br>BK05<br>BK05                                    | D<br>D<br>D<br>D             | Issued<br>Issued<br>Issued<br>Issued                              | 2,862<br>2,862<br>2,862<br>2,862             | .08<br>.08<br>.08<br>.08                                                                                                    |          |
| OASDI Gr OASDI A<br>Ded Ded Ded                                                                                                    | 0241504<br>0242058<br>0242602<br>0243174                | 05/31/2022<br>06/30/2022<br>07/29/2022<br>08/31/2022                                | BK05<br>BK05<br>BK05<br>BK05                                    | D<br>D<br>D<br>D             | Issued<br>Issued<br>Issued<br>Issued                              | 5,237<br>3,663<br>2,862<br>2,307             | .08<br>.63<br>.08<br>.33                                                                                                    |          |
| Ded Ded Ded                                                                                                    | 0243731                                                 | 09/30/2022                                                                          | BK05                                                            | Ď                            | Issued                                                            | 2,562                                        | 95                                                                                                    |          |
| Employer Contribution Overr<br><br>*** Gross Pay                                                                                                    |                                                         |                                                                                     |                                                                 |                              |                                                                   |                                              | ct<br>                                                                                                    | ed.)     |
|                                                                                                    | Select p                                                | ayments fo                                                                          | r calend                                                        | lar yea                      | r: 22                                                             |                                              | B.                                                                                                    | . 00     |
|                                                                                                    |                                                         | Re-filter                                                                           | De                                                              |                              | Cance                                                             | G                                            | a de la comercia de la comercia de l | OE       |
| gia Department of Educa                                                                                                    | ation <i>E</i>                                          | aucating G                                                                          | eorgia s                                                        | ruture                       |                                                                   | Georgia Depar                                | tment of                                                                                                    | Educatio |

Choose which check or DD you want to void from Previous Pay 09/30/2022 Click Enter and click F8-save

PCG Dist=8991 Rel=22.03.00 11/04/2022 DOE 001 K:\SYSTEM K:\SECOND GREEN X VOID Check or Direct Deposit from Previous Pay PAYUD Void Check/Dir Dep for: Employee 88369 JA5ESON, CH5DWICK Loc 0198 Transaction Date 10/31/2022 AEIC IND ADV EIC PAYMT SSN 999-08-8370 Ck/DD # 243731 Chk Date 9/30/2022 Chk Bank BK05 Chk or DD (C or D) D SERU 1 Ovt-Hr Reg Hr Req Amt 4398.08 Ovt Amt Contract 4398.08 Proc Pay Pay for Pay Reas Period End Type Type Tot Gross FICA Gr FICA Amt Pens Gr Pens Amt 01 2946.71 2946.71 3094.05 9/30/2022 42.73 185.64 2 02 1451.37 1451.37 21.04 1523.94 91.44 9/30/2022 2 03 04 05 277.08 \*\*\* Totals 4398.08 4398.08 63.77 4617.99 GHI Dist Yr Fnd F Prqm Fnct Objct Fcty B Addt'1 ACCT 01 23 100 2041 1000 11000 198 1.0000 ACCT 02 23 100 1351 1000 11000 198 ACCT 03 ACCT 04 ACCT 05 Totals 1.0000 Employer paid: GHI 945.00 OASDI Gr **OASDI** Amt HI Gr 4398.08 HI Amt 63.77 ER: Pens 922.67 Ded 03 N Ded 04 N Ded 09 Y Ded 11 N Ded 12 Y Ded 13 Y Ded 19 N Ded 26 N Ded 30 N Ded 145.05 303.86 554.75 14.58 219.90 28.53 43.50 184.11 Ded Ded Ded Ded Ded Ded Ded Ded Ded Ded Employer Contribution Override N Sets all deduction employer contribution flags to 'N' if OVERRIDE turned on. (Employer pension, GHI, & FICA not affected.) \*\*\* Gross Pay 4398.08 \*\*\* Deductions 1835.13 \*\*\* Net Pay 2562.95 \*\*\* F2 4 × F3 + F46A F56V F61A F71V F 22.03.00 INTER F1 ₽K ...66 Þ F12 4 Q .E.) Help

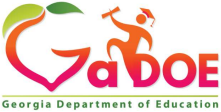

Richard Woods, Georgia's School Superintendent | Georgia Department of Education | Educating Georgia's Future

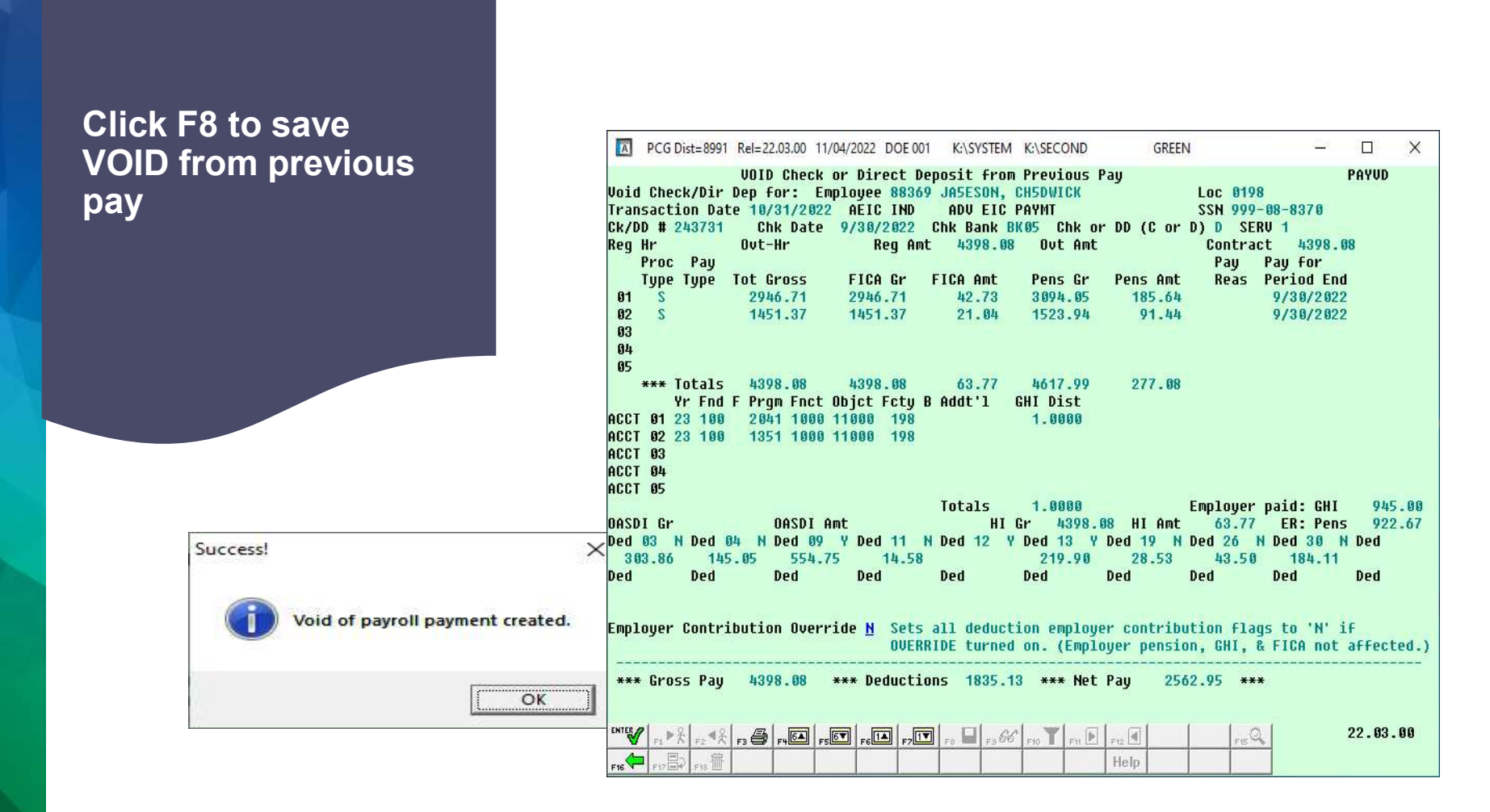

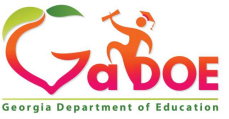

Richard Woods, Georgia's School Superintendent | Georgia Department of Education | Educating Georgia's Future

F7 – print final payroll register. Produces <u>3</u> reports.

1. Voids entered for Pay 88369

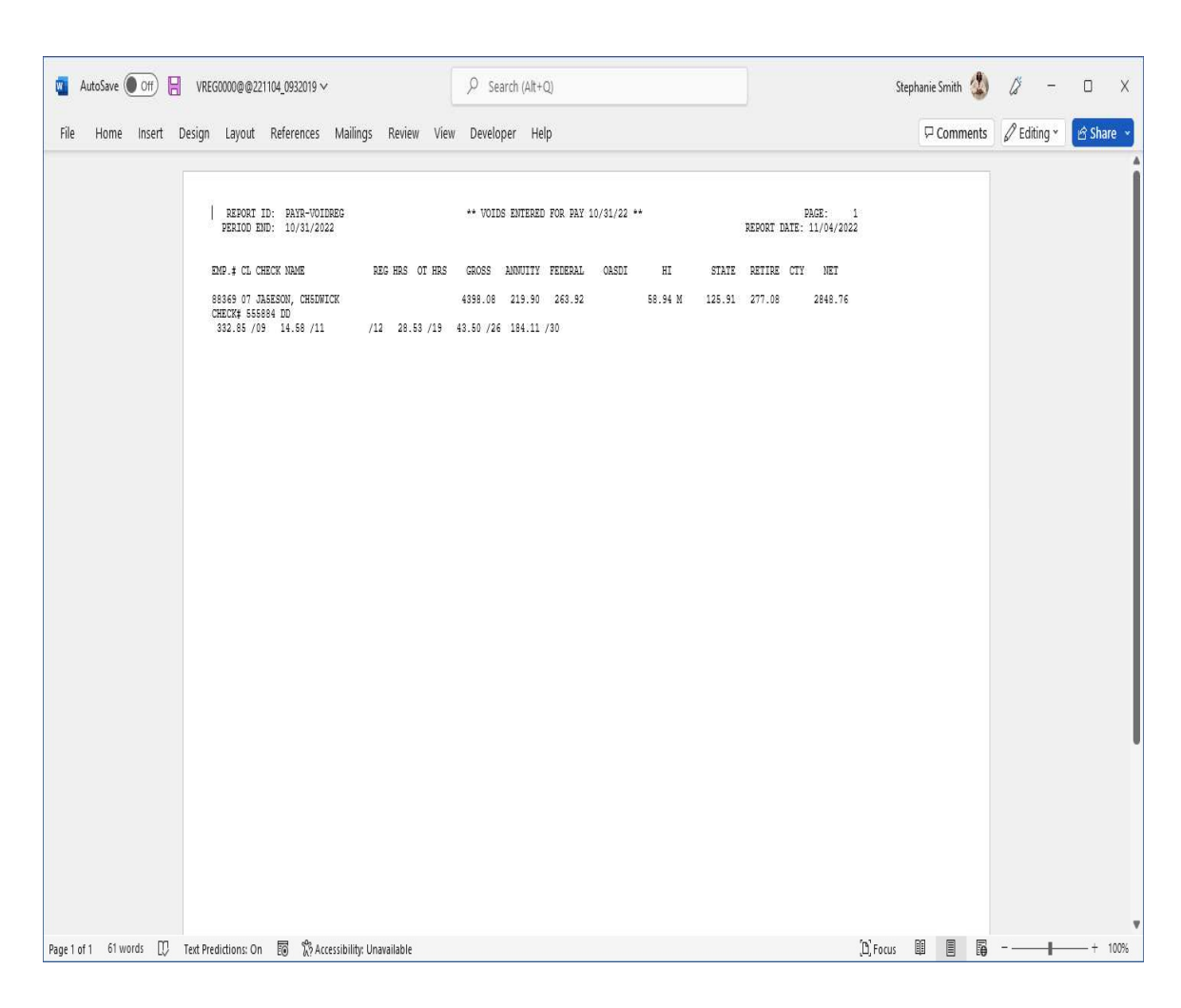

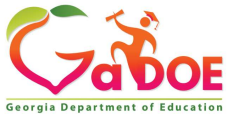

Richard Woods, Georgia's School Superintendent | Georgia Department of Education | Educating Georgia's Future

F7 – print final payroll register.

2. Pay check register both checks we entered is displayed

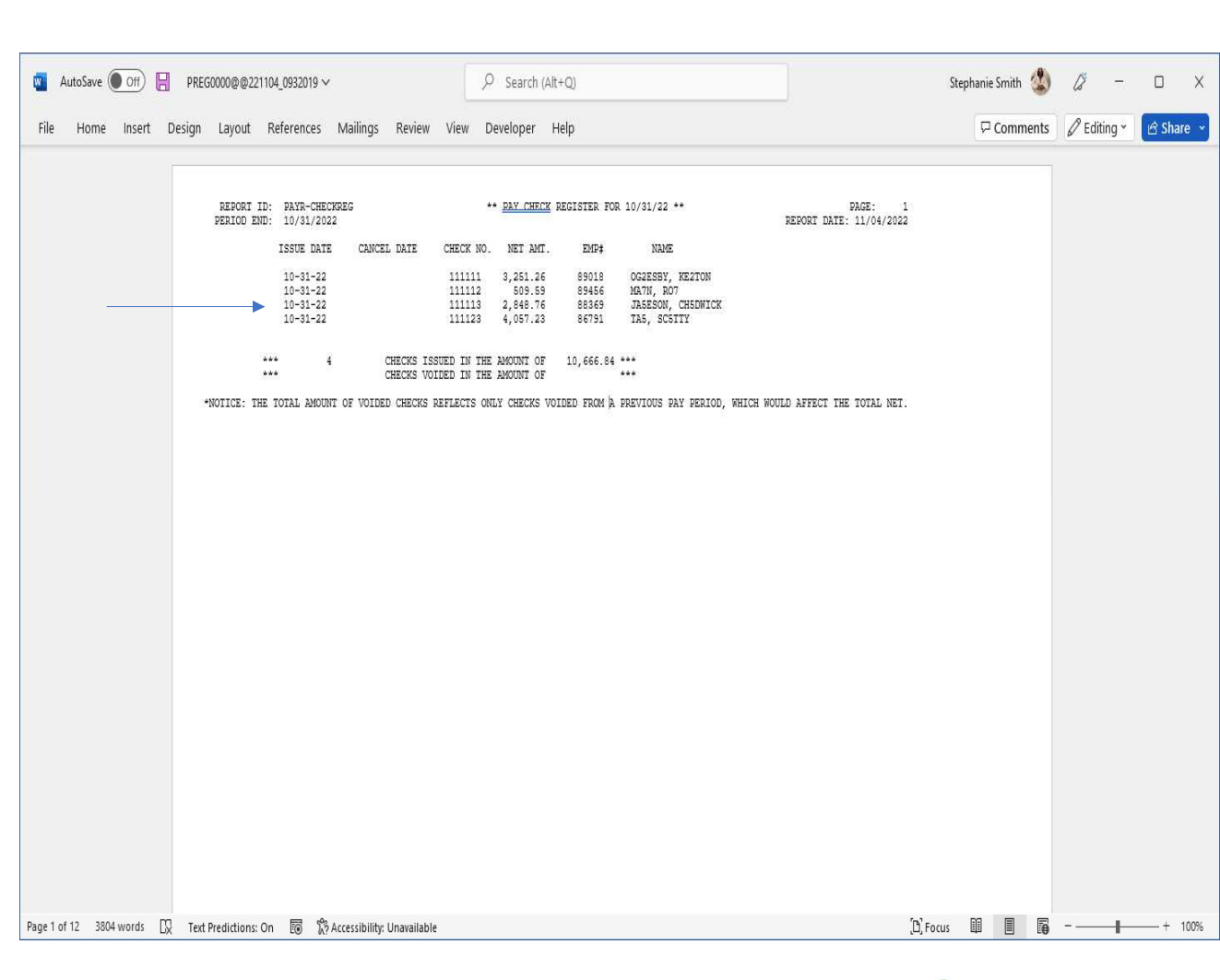

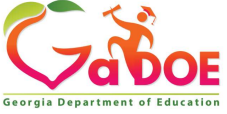

Richard Woods, Georgia's School Superintendent | Georgia Department of Education | Educating Georgia's Future

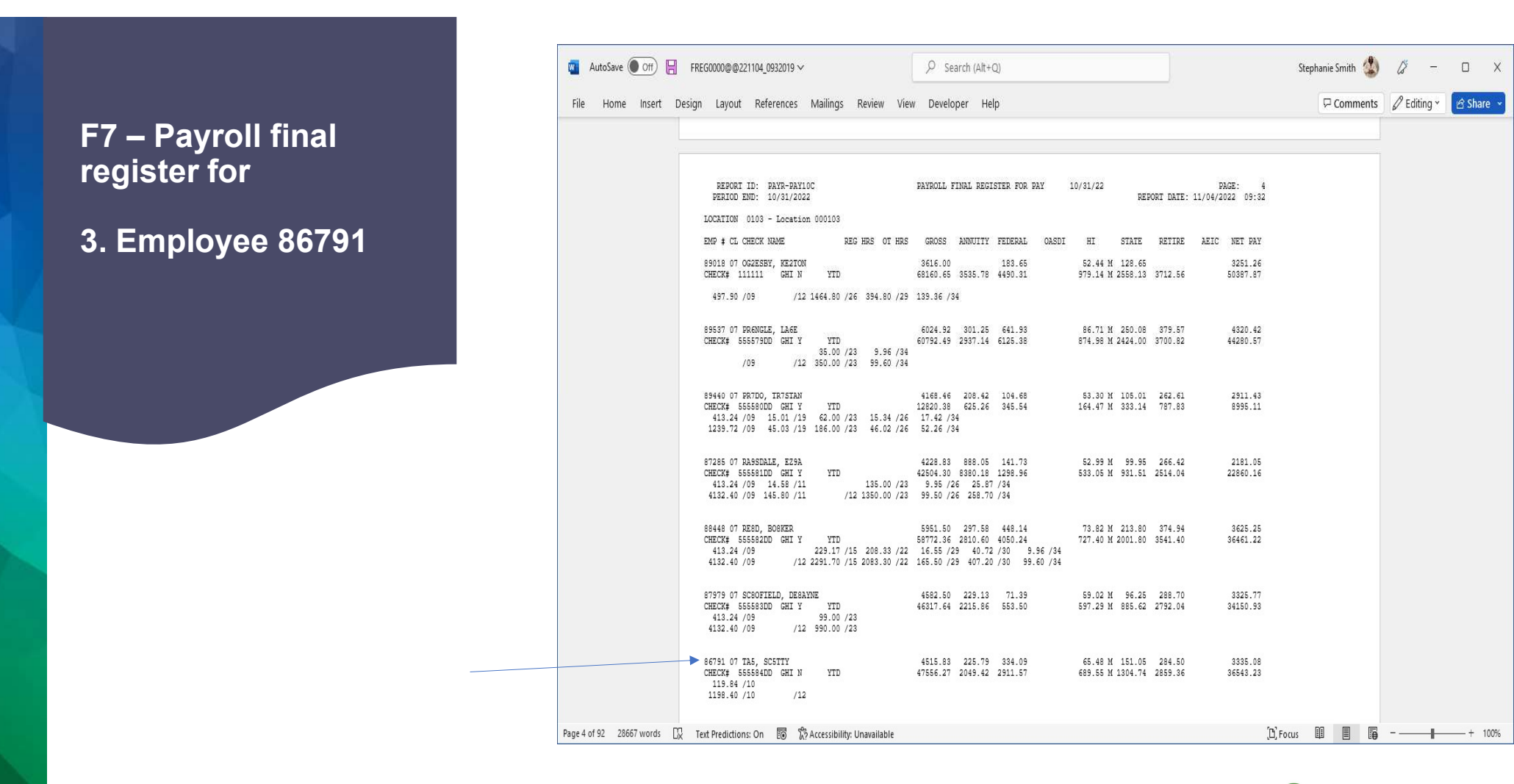

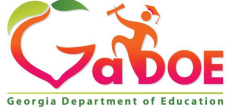

Richard Woods, Georgia's School Superintendent | Georgia Department of Education | Educating Georgia's Future

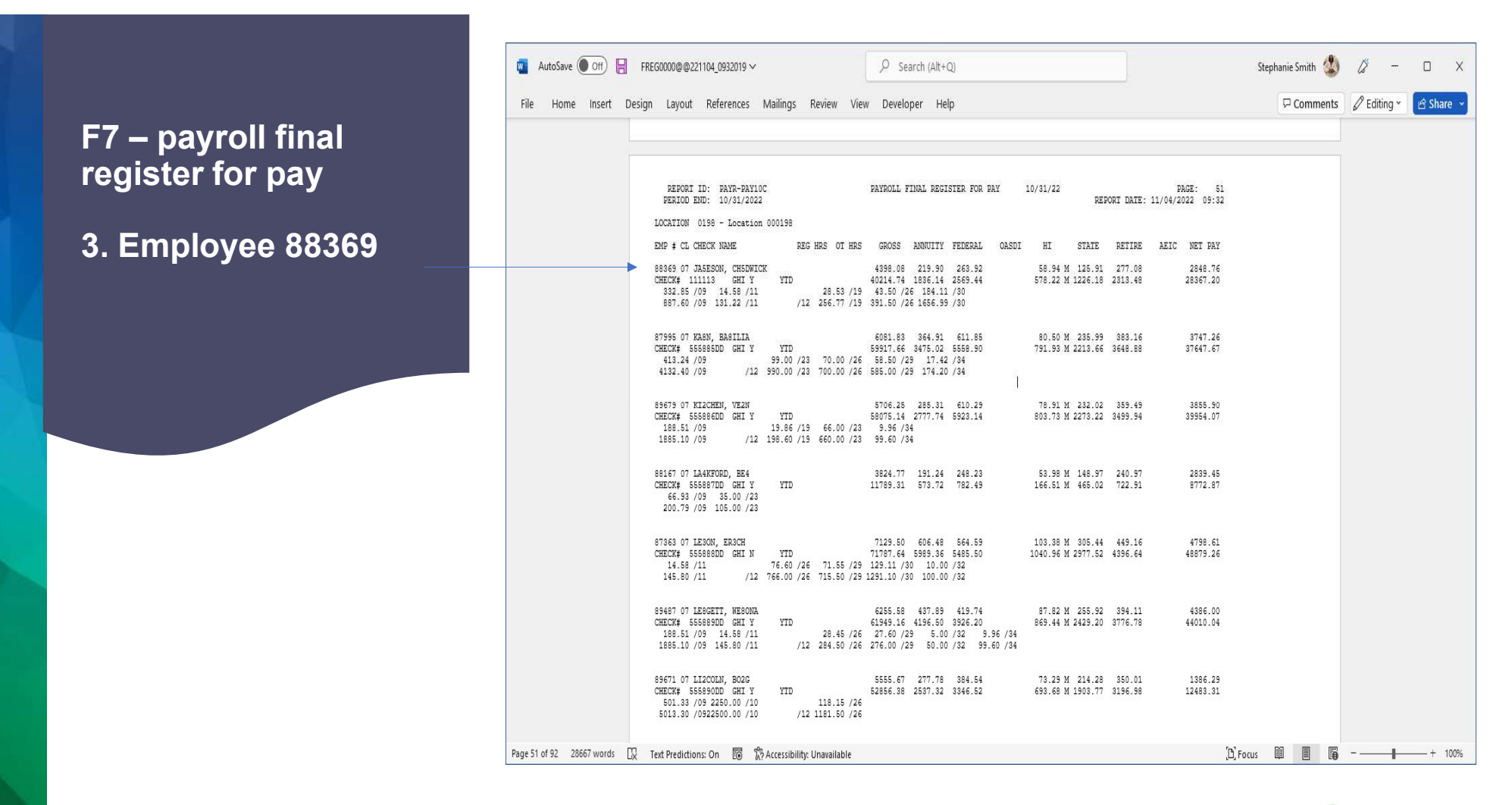

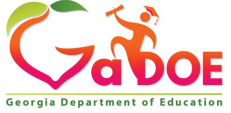

Richard Woods, Georgia's School Superintendent | Georgia Department of Education | Educating Georgia's Future

#### F8 – print deduction register and create <u>Nacha</u> file

| A     | PCG Dist=8991          | Rel=22.03.00    | 11/04/2022 | DOE 001     | K:\SYSTEM    | K:\SECOND    | GREEN             | <u>, 15</u> | ПX       |
|-------|------------------------|-----------------|------------|-------------|--------------|--------------|-------------------|-------------|----------|
|       |                        |                 |            |             | Payroll      | System       |                   |             | PAYM0003 |
|       | FKeu                   |                 |            | Check       | and Direc    | t Deposit    | Menu              |             |          |
|       |                        |                 |            |             |              |              | 200990 <u>7</u>   |             |          |
|       |                        | Print B:        | alance Sh  | eets (After | r Updates)   | Co to Dero N | lanu 9 Doct I aas | ມຄ          |          |
|       | 2                      | Calcula         | te Payroll | & Print E   | xceptions    |              | זכווע ע רטטו בכמי | vcj         |          |
|       | 3                      | Calcula         | te Payroll | & Print T   | rial Registe | r            |                   |             |          |
|       | _4_                    | Calcula         | te Payroll | & Update    | e YTD (Final | )            |                   |             |          |
|       | 24                     | Import          | Leave Dat  | a for Pav   | stubs From   | Leave Mana   | aement System     |             |          |
|       | 5                      | Print Pa        | aychecks   | and Direc   | t Deposits   |              |                   |             |          |
|       | 6                      | Check/          | Direct Dep | osit Void   | /Add Menu    |              |                   |             |          |
|       | _7                     | Print Fi        | nal Payro  | ll Registe  | r            |              |                   |             |          |
|       | 8                      | Print D         | eduction F | legisters   | & Create Di  | rect Deposit | Export File       |             |          |
|       | 9                      | Manual          | Checks 8   | Voids Fr    | om Previou   | s Pay Menu   |                   |             |          |
|       | 12                     | Print Fi        | nal Payro  | ll Distribu | tion         |              |                   |             |          |
|       | 13                     | Update          | Earnings   | History V   | Vith Current | Pay          |                   |             |          |
|       | 14                     | Update          | Budget F   | iles With   | Current Pay  |              |                   |             |          |
|       |                        |                 |            |             |              |              |                   |             |          |
|       |                        |                 |            |             |              |              |                   |             |          |
|       |                        |                 |            |             |              |              |                   |             |          |
|       | les l                  |                 | 7 7        | i i         | (            | 0.0          | 1 1 1             | 1 1         | 40 00 00 |
| Maste | r <sup>User</sup> list | DAY MENE        |            |             |              |              |                   |             | 13.02.00 |
| F16   |                        | MONITOR MONITOP |            |             |              |              |                   |             |          |

Georgia Department of Education

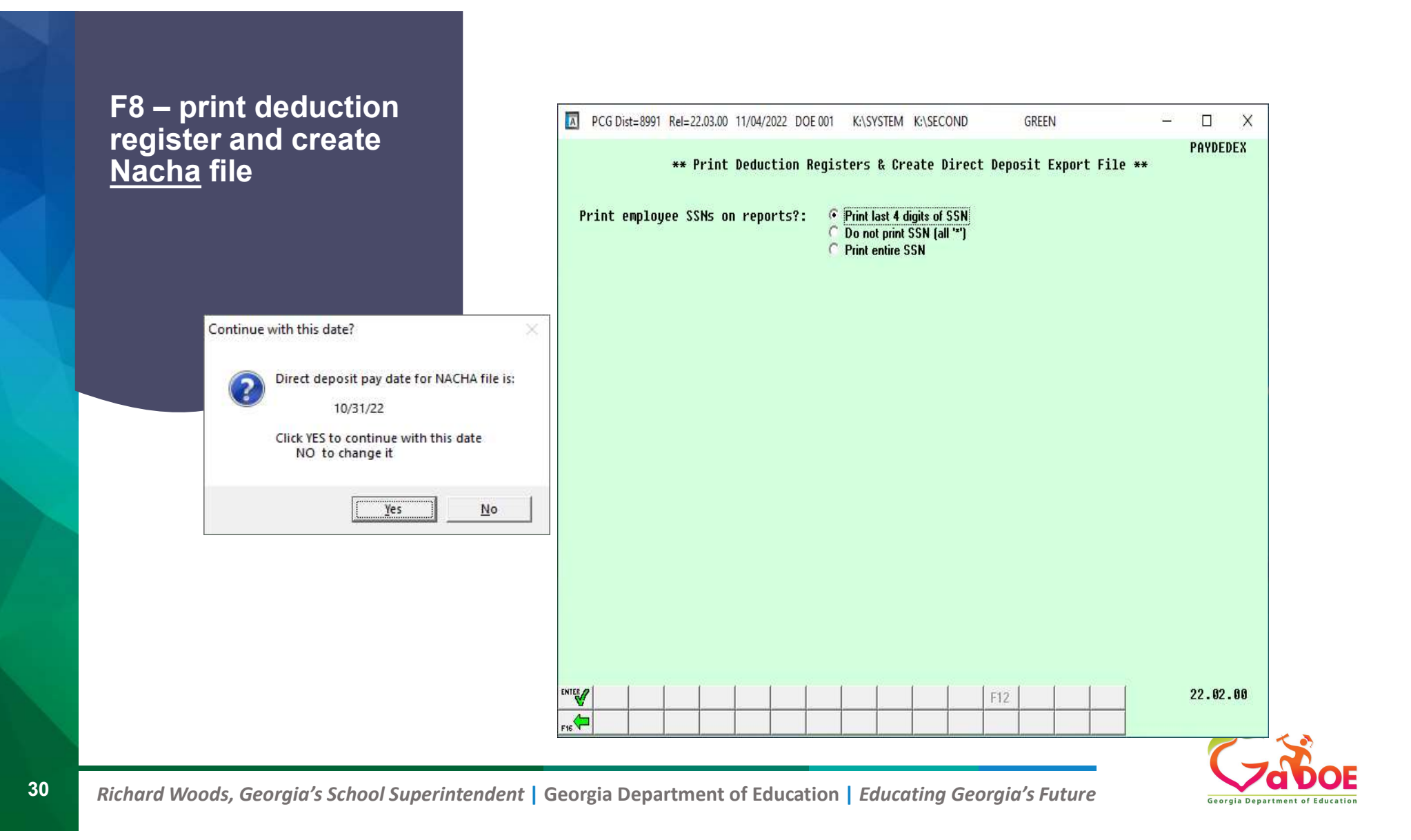

# F8 – print deduction register and create <u>Nacha</u> file

| AutoSave Off 📙         | DEDR0000@@221104_1025026 ∽                        |                                                                                                    | ♀ Search (Alt+Q)                                                                                                    |                                                                                                    |                                                                                                    |                                                                                                    |                                                                                                    | Stephanie Smith 🔱 | <i>l</i> ë – |         |
|------------------------|---------------------------------------------------|----------------------------------------------------------------------------------------------------|----------------------------------------------------------------------------------------------------|----------------------------------------------------------------------------------------------------|----------------------------------------------------------------------------------------------------|----------------------------------------------------------------------------------------------------|----------------------------------------------------------------------------------------------------|-------------------|--------------|---------|
| e Home Insert D        | Design Layout References M                        | lailings Review View                                                                                                    | Developer Help                                                                                                    |                                                                                                    |                                                                                                    |                                                                                                    |                                                                                                    | ☐ Comments        | 🖉 Editing 👻  | 요 Share |
|                        | REPORT ID: PAYR-DEDPRT1<br>PERIOD END: 10/31/2022 |                                                                                                    | DEDUCTION REGISTER FOR :<br>SMITH CITY BOARD OF EDU                                                                                                    | 10/31/22<br>CATION                                                                                                    | RE                                                                                                    | PORT DATE: 11,                                                                                                    | PAGE: 1<br>/04/2022 10:25                                                                                                    |                   |              |         |
|                        | SOC-SEC-NO EMP # LOC                              | EMPLOYEE NAME                                                                                                    | FICA (FICA EMPLOYEE)<br>OASDI AMT                                                                                                    | HI AMT                                                                                                    | OASDI GR                                                                                                    | HI GR                                                                                                    | ACTUAL GR                                                                                                    |                   |              |         |
|                        |                                                   |                                                                                                    | **PAID**                                                                                                    |                                                                                                    |                                                                                                    |                                                                                                    |                                                                                                    |                   |              |         |
|                        |                                                   | ANSOLF, JASUETTA<br>APELEGATE, ELSIOT<br>ASSE, JASKELIN<br>ANGUSTINE, NAALIN<br>BASE, JASKELIN<br>BASE, TASKELIN<br>BASE, FILID, JOSEFTHE<br>BASIN, FEJEDAL<br>BASIN, FEJEDAL<br>BESUELD, JASEFTHEY<br>BESUELD, LASE<br>BEJOIDEL, LASE<br>BEJOIDEL, LASE<br>BEJOIDEL, LASE<br>BEJOIDEL, LASE<br>BEJOIDEL, LASE<br>BEJOIDEL, LASE<br>BEJOIDEL, LASE<br>BEJOIDEL, CHESE<br>BEJOIDE, ESS<br>BEJOID, ETREAM<br>BEJOIDEL, GUSNOT<br>BESAUN, FISEY<br>BESAUNA, FISEN<br>BESAUNA, FISEN<br>BESAUNA, FISEN<br>BESAUNA, FISEN<br>BESAUNA, FISEN<br>BESAUNA, FISEN<br>CASCIER, THESON<br>CASCIER, THESON<br>CHASTAN, JESTERSON<br>CHASTAN, JESTERSON<br>CHASTAN, JESTERSON<br>CHASTAN, JESTERSON<br>CHASTAN, JESTERSON | 90.87<br>72.10<br>80.05<br>138.01<br>96.62<br>66.17<br>62.33<br>87.55<br>149.14<br>216.60<br>68.50<br>102.78<br>100.62<br>105.25<br>89.22<br>87.65<br>50.41<br>86.92<br>102.25<br>102.25<br>102.25<br>102.25<br>102.51<br>102.51<br>102.51<br>105.21<br>66.41<br>105.25<br>88.85<br>77.45 | 18, 81<br>16, 82<br>22, 28<br>22, 28<br>24, 28<br>20, 48<br>20, 48<br>20, 50<br>21, 50<br>23, 50<br>23, 38<br>20, 50<br>23, 50<br>23, 50<br>24, 61<br>15, 50<br>23, 50<br>23, 50<br>24, 50<br>24, 50<br>24, 50<br>20, 70<br>24, 50<br>20, 70<br>24, 50<br>20, 70<br>24, 50<br>20, 70<br>24, 50<br>20, 70<br>20, 70 | $\begin{array}{c} 1, 304, 35\\ 1, 162, 96\\ 1, 221, 16\\ 2, 226, 02\\ 1, 558, 33\\ 1, 067, 32\\ 1, 106, 02\\ 1, 106, 02\\ 1, 005, 27\\ 1, 412, 67\\ 1, 412, 67\\ 1, 412, 67\\ 1, 412, 65\\ 1, 652, 93\\ 1, 657, 75\\ 1, 433, 08\\ 1, 657, 75\\ 1, 433, 08\\ 1, 657, 75\\ 1, 443, 08\\ 1, 433, 08\\ 1, 443, 09\\ 1, 443, 96\\ 1, 344, 96\\ 1, 344, 96\\$ | 1,304,355<br>1,162,36,02<br>1,281,166<br>1,281,166<br>1,281,166<br>1,286,02<br>1,005,27<br>1,015,27<br>1,015,27<br>1,015,27<br>1,015,27<br>1,015,27<br>1,015,27<br>1,015,27<br>1,015,27<br>1,015,27<br>1,015,17<br>1,015,17<br>1,015 | $\begin{array}{c} 1, 004, 35\\ 1, 283, 85 &+\\ 1, 730, 27 &+\\ 2, 335, 60 &+\\ 1, 730, 60 &+\\ 1, 258, 33 &+\\ 1, 246, 95 &+\\ 1, 412, 67 &+\\ 2, 526, 40 &+\\ 3, 453, 50 &+\\ 1, 412, 67 &+\\ 2, 526, 40 &+\\ 3, 453, 50 &+\\ 1, 712, 12 &+\\ 1, 764, 47 &+\\ 1, 764, 47 &+\\ 1, 764, 47 &+\\ 1, 764, 47 &+\\ 1, 764, 47 &+\\ 1, 764, 47 &+\\ 1, 764, 47 &+\\ 1, 764, 47 &+\\ 1, 764, 47 &+\\ 1, 764, 47 &+\\ 1, 764, 47 &+\\ 1, 766, 50 &+\\ 1, 700, 27 &+\\ 1, 700, 27 &+\\ 1, 700, 27 &+\\ 1, 739, 25 &+\\ 1, 288, 28 &+\\ 1, 288, 288 &+\\ 1, 288, 288, 288 &+\\ 1, 288, 288, 288 &+\\ 1, 288, 288, 288 &+\\ 1, 288, 288, 288 &+\\ 1, 288, 288, 288 &+\\ 1, 288, 288, 288, 288 &+\\ 1, 288, 288, 288 &+\\ 1, 288, 288, 288, 288 &+\\ 1, 288, 288, 288, 288, 288, 288, 288, 2$ |                   |              |         |
| 1 of 07 32456 words 17 |                                                   | CUZLER, QUZIN<br>CUSP, LOSAN<br>CYS, ILSA<br>DESNEY, PZSD<br>DEGOCH, KIGZIE<br>DETNY, LETNEL<br>DGAPY, CIADERELLA<br>DUSP, CIADERELLA<br>DUSP, ALGENE<br>DUSNI, ADSM<br>DYSON, BESTRIS<br>CONTRUMINAN                                                                                                    | 8.51<br>79.49<br>91.64<br>99.37<br>55.54<br>100.41<br>88.29<br>98.92<br>98.92<br>77.27<br>86.06                                                                                                    | 20.70<br>18.59<br>21.43<br>23.24<br>12.99<br>23.48<br>20.65<br>23.13<br>18.07<br>20.13                                                                                                    | 1,427.61<br>1,282.07<br>1,478.07<br>1,602.71<br>895.88<br>1,619.50<br>1,424.11<br>1,595.46<br>1,246.32<br>1,388.12                                                                                                    | 1,427.61<br>1,282.07<br>1,478.07<br>1,602.71<br>895.88<br>1,619.50<br>1,424.11<br>1,595.46<br>1,246.32<br>1,388.12                                                                                                    | 1,639.50 *<br>1,679.60 *<br>1,545.00 *<br>1,641.54 *<br>1,619.50 *<br>1,545.00 *<br>1,245.00 *<br>1,245.00 *<br>1,294.50 *                                                                                                    | anne BB 🗐 🕅       | 1            |         |

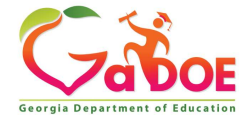

Richard Woods, Georgia's School Superintendent | Georgia Department of Education | Educating Georgia's Future

F8 – print deduction register and create <u>Nacha</u> file

| autoS        | ave Off    |        | 0P50000 ~                      |                          |                     |              |                   | k.                  |          |                                    | Stephanie Smith 🄱 | 6 -         | οx        |
|--------------|------------|--------|--------------------------------|--------------------------|---------------------|--------------|-------------------|---------------------|----------|------------------------------------|-------------------|-------------|-----------|
| File Ho      | ome Insert | Desigr | n Layout Refe                  | rences N                 | lailings Revi       | ew View      | Developer Help    |                     |          |                                    | ☐ Comments        | 🖉 Editing 👻 | 🖻 Share 👻 |
|              |            |        |                                |                          |                     |              |                   |                     |          |                                    |                   |             | Î         |
|              |            |        | REPORT ID: P.<br>PERIOD END: 1 | AYR-DEDPRTS<br>0/31/2022 | i.                  | DIRECT D     | EPOSITS DEDUCTION | REGISTER FOR 10/31/ | 22       | PAGE: 1<br>REPORT DATE: 11/04/2022 |                   |             |           |
|              |            |        |                                | -                        |                     | 01 = ALLY B  | ANK               |                     |          |                                    |                   |             |           |
|              |            |        | SOC-SEC-NO                     | EMP ‡                    | E                   | APLOYEE NAME | **D1TD**          | ACCOUNT             | AMOUNT   | TYPE                               |                   |             |           |
|              |            |        | ***-**-9966                    | 89966                    | R                   | DST, DUSTI   | - PAID-           | 11 1111 111118      | 4,472.68 | CHECKING                           |                   |             |           |
|              |            |        |                                | NO.                      | 1                   |              | 3                 |                     | 4,472.68 |                                    |                   |             |           |
|              |            |        |                                |                          |                     |              |                   |                     |          |                                    |                   |             |           |
|              |            |        |                                |                          |                     |              |                   |                     |          |                                    |                   |             |           |
|              |            |        |                                |                          |                     |              |                   |                     |          |                                    |                   |             |           |
|              |            |        |                                |                          |                     |              |                   |                     |          |                                    |                   |             |           |
|              |            |        |                                |                          |                     |              |                   |                     |          |                                    |                   |             |           |
|              |            |        |                                |                          |                     |              |                   |                     |          |                                    |                   |             |           |
|              |            |        |                                |                          |                     |              |                   |                     |          |                                    |                   |             |           |
|              |            |        |                                |                          |                     |              |                   |                     |          |                                    |                   |             |           |
|              |            |        |                                |                          |                     |              |                   |                     |          |                                    |                   |             |           |
|              |            |        |                                |                          |                     |              |                   |                     |          |                                    |                   |             |           |
|              |            |        |                                |                          |                     |              |                   |                     |          |                                    |                   |             |           |
|              |            |        |                                |                          |                     |              |                   |                     |          |                                    |                   |             |           |
|              |            |        |                                |                          |                     |              |                   |                     |          |                                    |                   |             |           |
|              |            |        |                                |                          |                     |              |                   |                     |          |                                    |                   |             |           |
|              |            |        |                                |                          |                     |              |                   |                     |          |                                    |                   |             |           |
|              |            |        |                                |                          |                     |              |                   |                     |          |                                    |                   |             |           |
| Page 1 of 60 | 7426 words | 💭 Te   | xt Predictions: On             | 🗊 🖏 Acc                  | essibility: Unavail | able         |                   |                     |          | [6]                                | Focus 💷 🔳 🖬       |             |           |

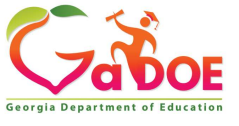

Richard Woods, Georgia's School Superintendent | Georgia Department of Education | Educating Georgia's Future

## F8 – print deduction register and create <u>Nacha</u> file

|              |            |      |                                         |                      |                                         |                                                                                                    |                        |             |                                                                                                    |          |            |             |            |             |       | 1     |
|--------------|------------|------|-----------------------------------------|----------------------|-----------------------------------------|----------------------------------------------------------------------------------------------------|------------------------|-------------|----------------------------------------------------------------------------------------------------|----------|------------|-------------|------------|-------------|-------|-------|
| AutoSa       | ave Off    |      | ANNR0000@@22110                         | 4 1052030 🗸          |                                         | Q se                                                                                                    | arch (Alt+O)           |             |                                                                                                    |          | Stenhani   | e Smith     | 9          | 15 -        | П     | ×     |
|              |            |      | 111110000000000000000000000000000000000 |                      |                                         | / 50                                                                                                    | aren (nic · q)         |             |                                                                                                    |          | orepriorii | c officer ( | 9          | 60          | 0     | 0     |
| Eilo Ha      | ama Incort | Doci | an Lavout Po                            | foroncos Mailin      | ne Poviow Vi                            | ow Dovola                                                                                                    | por Holp               |             |                                                                                                    |          | Ē          | Commo       | ate        | A Editing v | i ch  | 10 .  |
| File HC      | ome insert | Desi | gn Layout Re                            | rerences ivialing    | js review vi                            | ew Develo                                                                                                    | oper Help              |             |                                                                                                    |          | 1          | Comme       | nts        | & Editing * | E Sha | are v |
|              |            |      |                                         |                      |                                         |                                                                                                    |                        |             |                                                                                                    |          |            |             |            |             |       |       |
|              |            |      |                                         |                      |                                         |                                                                                                    |                        |             |                                                                                                    |          |            |             |            |             |       | 1     |
|              |            |      | DEDODT TD-                              | 03VD_0200070         |                                         | MATTIT                                                                                                    | DEDUCTION DECISTED E   | 10/21/22    | DACE -                                                                                                    | া:       |            |             |            |             |       |       |
|              |            |      | PERIOD END:                             | 10/31/2022           |                                         | SMITH (                                                                                                    | CITY BOARD OF EDUCATIO | SK 10/31/22 | REPORT DATE:11/04                                                                                              | /2022    |            |             |            |             |       |       |
|              |            |      |                                         |                      | 100000000000000000000000000000000000000 | 2010 ALT & ALT & A |                        |             | na se de la companya de la companya de la companya de la companya de la companya de la companya de la companya |          |            |             |            |             |       |       |
|              |            |      |                                         |                      | 4                                       | 03B                                                                                                    |                        |             | •                                                                                                    |          |            |             |            |             |       |       |
|              |            |      | SOC-SEC-NO                              | EMP #                | EMPLOYEE                                | NAME                                                                                                    | A14                    | DUNT        |                                                                                                    |          |            |             |            |             |       |       |
|              |            |      |                                         |                      |                                         |                                                                                                    | *****                  |             |                                                                                                    |          |            |             |            |             |       |       |
|              |            |      |                                         |                      |                                         |                                                                                                    | PAID                   |             |                                                                                                    |          |            |             |            |             |       |       |
|              |            |      | ***-**-772                              | 5 087725             | AB3EU,                                  | MOSTY                                                                                                    |                        | 417.63      |                                                                                                    |          |            |             |            |             |       |       |
|              |            |      | ***-**-810                              | 6 088106             | AC9ER,                                  | NU9IA                                                                                                    |                        | 120.07      |                                                                                                    |          |            |             |            |             |       |       |
|              |            |      | +++-++-007                              | 3 086673             | AD301,                                  | CEARCES                                                                                                    |                        | 279.10      |                                                                                                    |          |            |             |            |             |       |       |
|              |            |      | ***-**-872                              | 0 088720             | AD9ISO                                  | N. IS9IAH                                                                                                    |                        | 337.35      |                                                                                                    |          |            |             |            |             |       |       |
|              |            |      | ***-**-946                              | 4 089464             | AG7E,                                   | SH7RICE                                                                                                    |                        | 275.29      |                                                                                                    |          |            |             |            |             |       |       |
|              |            |      | ***-**-895                              | 9 088959             | AL3CEA                                  | , DU3TI                                                                                                    |                        | 294.24      |                                                                                                    |          |            |             |            |             |       |       |
|              |            |      | ***-**-774                              | 9 087749             | AL3CEA                                  | , PASTHENIA                                                                                                    |                        | 221.15      |                                                                                                    |          |            |             |            |             |       |       |
|              |            |      | +++-++-986                              | 5 089865             | ALSARO                                  | . DESON                                                                                                    |                        | 263.37      |                                                                                                    |          |            |             |            |             |       |       |
|              |            |      | ***-**-841                              | 5 088415             | ALSMAN                                  | , CO9NELL                                                                                                    |                        | 305.70      |                                                                                                    |          |            |             |            |             |       |       |
|              |            |      | ***-**-821                              | 6 088216             | AN3EL,                                  | JA3KELYN                                                                                                    |                        | 166.29      |                                                                                                    |          |            |             |            |             |       |       |
|              |            |      | ***-**-938                              | 4 089384             | ANTERS                                  | , AU7USTINE                                                                                                    |                        | 198.95      |                                                                                                    |          |            |             |            |             |       |       |
|              |            |      | +++_++-882                              | 6 088826             | ANSKEW<br>ADSLEG                        | ATE FLAIOT                                                                                                    |                        | 26.09       |                                                                                                    |          |            |             |            |             |       |       |
|              |            |      | +++-++-982                              | 3 089823             | AR2GON                                  | AL2SA                                                                                                    |                        | 258.00      |                                                                                                    |          |            |             |            |             |       |       |
|              |            |      | ***-**-922                              | 7 089227             | AR3E,                                   | JA3KELYN                                                                                                    |                        | 34.61       |                                                                                                    |          |            |             |            |             |       |       |
|              |            |      | ***-**-782                              | 1 087821             | AR3HUL                                  | ETA, CA3MINA                                                                                                    | 7                      | 311.56      |                                                                                                    |          |            |             |            |             |       |       |
|              |            |      | ***-**-803                              | 9 088039             | AR4IS,                                  | HO4ACIO                                                                                                    |                        | 268.71      |                                                                                                    |          |            |             |            |             |       |       |
|              |            |      | ***-**-700                              | 1 087001             | ADSURA                                  | THE DAATON                                                                                                    |                        | 293 12      |                                                                                                    |          |            |             |            |             |       |       |
|              |            |      | ***-**-941                              | 9 089419             | AU4UST                                  | INE, MA4LIN                                                                                                    |                        | 46.51       |                                                                                                    |          |            |             |            |             |       |       |
|              |            |      | ***-**-896                              | 0 088960             | AY2ES,                                  | VI2ENTE                                                                                                    |                        | 315.28      |                                                                                                    |          |            |             |            |             |       |       |
|              |            |      | ***-**-904                              | 3 089043             | BA2BEE                                  | , DE2MER                                                                                                    |                        | 349.42      |                                                                                                    |          |            |             |            |             |       |       |
|              |            |      | ***-**-662                              | 6 U36626<br>1 099001 | BAZBEE                                  | WA2DO                                                                                                    |                        | 31.17       |                                                                                                    |          |            |             |            |             |       |       |
|              |            |      | +++-++-722                              | 7 087227             | BA2LEY                                  | . KI2STIE                                                                                                    |                        | 302.36      |                                                                                                    |          |            |             |            |             |       |       |
|              |            |      | ***-**-700                              | 3 087003             | BA2MAN                                  | , KE2TON                                                                                                    |                        | 25.89       |                                                                                                    |          |            |             |            |             |       |       |
|              |            |      | ***-**-754                              | 0 087540             | BA3N,                                   | FR3DERIC                                                                                                    |                        | 24.34       |                                                                                                    |          |            |             |            |             |       |       |
|              |            |      | ***-**-923                              | 3 089233             | BASFIE                                  | LD, JOSEFINE                                                                                                    | E .                    | 32.63       |                                                                                                    |          |            |             |            |             |       |       |
|              |            |      | +++_++_993                              | 8 089938             | BA7NHA<br>BA7NHA                        | RT TATA                                                                                                    | •                      | 244 54      |                                                                                                    |          |            |             |            |             |       |       |
|              |            |      | ***-**-933                              | 6 089336             | BA7TS,                                  | AR7EL                                                                                                    |                        | 161.52      |                                                                                                    |          |            |             |            |             |       |       |
|              |            |      | ***-**-852                              | 0 088520             | BASGER                                  | , KUSTIS                                                                                                    |                        | 395.03      |                                                                                                    |          |            |             |            |             |       |       |
|              |            |      | ***-**-893                              | 8 088938             | BASWEL                                  | L, HASLEY                                                                                                    |                        | 260.76      |                                                                                                    |          |            |             |            |             |       |       |
|              |            |      | ***-**-768                              | 6 US/686             | BEZLEY                                  | MA 2VDOCT                                                                                                    |                        | 316.96      |                                                                                                    |          |            |             |            |             |       |       |
|              |            |      | +++-++-666                              | 6 086666             | BEZNER                                  | , DO2THEY                                                                                                    |                        | 28.25       |                                                                                                    |          |            |             |            |             |       |       |
|              |            |      | ***-**-668                              | 2 086682             | BE2S,                                   | GI2GET                                                                                                    |                        | 238.10      |                                                                                                    |          |            |             |            |             |       |       |
|              |            |      | ***-**-909                              | 9 089099             | BE2S,                                   | K02Y                                                                                                    |                        | 230.26      |                                                                                                    |          |            |             |            |             |       |       |
|              |            |      | ***-**-826                              | 5 U88265<br>1 097591 | BE 3MAN                                 | , NOSUKO                                                                                                    |                        | 370.23      |                                                                                                    |          |            |             |            |             |       |       |
| Page 1 of 17 | 4312 words | m    | Text Predictions: On                    | E Sh Accerciti       | lite I Inavailable                      | 1, 0198                                                                                                    |                        | 010.17      |                                                                                                    | (B) Form | . 18       |             | 5          | -           | +     | 100%  |
| age for 17   | -312 WOIUS | LV   | react reductions. On                    | CO WARCESSIDI        | ing, onavailable                        |                                                                                                    |                        |             |                                                                                                    | , Locus  | 비비         | Ξ           | с <b>9</b> | 1           |       | 10070 |

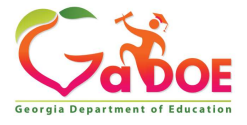

Richard Woods, Georgia's School Superintendent | Georgia Department of Education | Educating Georgia's Future

| F12 – print <u>final</u> payroll distribution | Image: Non-state         PCG Dist=8991         Rel=22.03.00         11/04/2022         DOE 001         K:\SYSTEM         K:\SECOND         GREEN         —         —         —         X           Payroll System         PAYM9003                                                                                                    |
|-----------------------------------------------|----------------------------------------------------------------------------------------------------|
| Check over your reports                       | FKey       Check and Direct Deposit Menu         1          1          1          1          1          1          1          1          1          1          1          1          1          1          1          1          1          1          2          2          2          2          2          2          2          2          2          2          2          2          2          2          2          2          2          2 <t< td=""></t<>                                                                                                    |
|                                               | <ul> <li>8 Print Deduction Registers &amp; Create Direct Deposit Export File</li> <li>9 Manual Checks &amp; Voids From Previous Pay Menu</li> <li>12 Print Final Payroll Distribution</li> <li>13 Update Earnings History With Current Pay</li> <li>14 Update Budget Files With Current Pay</li> </ul>                                                                                                    |
|                                               | Master         Nesting         PAY         VEND         13.02.00           F16         IP3         Monitor         Monitor |

F12 – print <u>final</u> payroll distribution.

Reminder to check your pay monitor

Check reports – this step produces several reports

A PCG Dist=8991 Rel=22.03.00 11/04/2022 DOE 001 GREEN X K:\SYSTEM K:\SECOND PAYROLL SEQUENCE MONITOR Screen 1 of 2 PAYSTUPD Setup payroll for new pay period Run exceptions register with no exceptions Y Post substitute pay and employee leave Y Calculate payroll and update YTD figures Y Print paychecks and Direct Deposits / Void/Add Run Completed Y (This cycle can be repeated more than once) / Final Register Ψ \ Deduction Registers Y Update earnings history with current pay N **\ Final Distribution** Y Update budget files with current pay N Manual/Void Checks Run Only: N Post leave for Manual/Void Run: N **Regular Gross Types** : Y Old PSERS: Y Old ERS: N TRS: Y Special Gross Types : Y New PSERS: Y New ERS: N ----- PAYROLLS SELECTED DURING SETUP ----------PAY NO. PAYS SCH TAX CALC DESCRIPTION PERIOD CHECK DATE GHI 12 12 MONTHLY 10 10/31/22 ¥. Selected classes: 2 7 8 9 11 12 17 20 21 22 23 24 F3=Print screen, F11=Go to screen 2, F16=exit. ENTER F11 🕨 22.02.00 F3 🖨 F12 4 F16

Attention: You can re-create NACHA file if you <u>haven't</u> clicked F13 \*\*\*\*\*

F13 – Post Earnings History F14- Post Budget Files Check over your reports

Behind the scenes Backup of PAYDATA to PAYDATAQ Backup of SECOND to SECONQ

| A      | PCG Dist=899         | Rel=22.03.00               | 11/04/2022    | DOE 001   | K:\SYSTEM    | K:\SECOND      | GREEN           | <u>(11</u> ) | D X      |
|--------|----------------------|----------------------------|---------------|-----------|--------------|----------------|-----------------|--------------|----------|
|        |                      |                            |               |           | Payroll      | System         |                 |              | PAYM0003 |
|        | FKe                  | y                          |               | Check     | and Direc    | t Deposit M    | enu             |              |          |
|        |                      | -<br>L Drint B             | alanca Sha    | ate (Afta | r Undstee)   |                |                 |              |          |
|        |                      | (Enhan                     | ced Sub Pa    | / & Leav  | e System:    | Go to Pers Mo  | enu & Post Leav | e)           |          |
|        | _2                   | 🛛 Calcula                  | ate Payroll   | & Print E | xceptions    |                |                 |              |          |
|        | 3                    | Calcula                    | te Payroll    | Print T   | rial Registe | ŗ              |                 |              |          |
|        | -4                   | Calcula                    | ate Payroll   | s Update  | e YTU (Final | J              |                 |              |          |
|        | 24                   | Import                     | Leave Data    | for Pay   | stubs From   | Leave Manag    | ement System    |              |          |
|        | 5                    | Print P                    | aychecks a    | nd Direc  | t Deposits   |                |                 |              |          |
|        | 6<br>7               | Check/                     | Direct Depo   | sit Void  | /Add Menu    |                |                 |              |          |
|        |                      | ] Print r                  | illal Payruli | Registe   | 6            |                |                 |              |          |
|        | 8                    | Print D                    | eduction R    | egisters  | & Create Di  | rect Deposit E | xport File      |              |          |
|        | 9                    | ] Manua                    | I Checks &    | Voids Fr  | om Previou   | s Pay Menu     |                 |              |          |
|        | 12                   | Print F                    | inal Payroll  | Distribu  | tion         |                |                 |              |          |
|        | 13                   | Update                     | Earnings I    | listory V | Yith Current | Pay            |                 |              |          |
|        | 14                   | 🛛 Update                   | Budget Fil    | es With   | Current Pay  |                |                 |              |          |
|        |                      |                            |               |           |              |                |                 |              |          |
|        |                      |                            |               |           |              |                |                 |              |          |
|        |                      |                            |               |           |              |                |                 |              |          |
|        | Č. Č                 |                            | 1 1           | i i       | <u>с с</u>   |                |                 |              |          |
| Master | <sup>User</sup> list | DAY UTH                    |               |           |              |                |                 |              | 13.02.00 |
| 16     |                      | HAY VENI<br>MONITOR MONITO | 2             |           |              |                |                 |              |          |

Georgia Department of Education

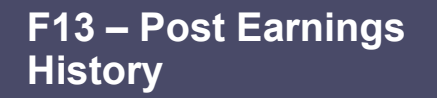

F2, F10 to Display and verify it posted to EH

| PC                                                                                                    | CG Dist=899                                                                                       | 1 Rel=22.03.0                                                                                                    | 0 11/04/2022 D                                                                                                    | OE 001 K:\SYST                                                                                                    | EM K:\SECONI                                                                              | D GR                                                                                                    | EEN                                                        | <u>(22</u> )                                                                                |                                                                                                    |
|----------------------------------------------------------------------------------------------------|---------------------------------------------------------------------------------------------------|----------------------------------------------------------------------------------------------------|----------------------------------------------------------------------------------------------------|----------------------------------------------------------------------------------------------------|-------------------------------------------------------------------------------------------|----------------------------------------------------------------------------------------------------|------------------------------------------------------------|---------------------------------------------------------------------------------------------|----------------------------------------------------------------------------------------------------|
| Earnin<br>** Is<br>Federa<br>State:<br>Chk<br>Trans<br>Reg<br>Reg<br>A<br>LTyp<br>001 S<br>002 S<br>003<br>eee | gs Recor<br>sued Che<br>1: Mar S<br>Mar S<br>Dt 10/31<br>Dt 10/31<br>Hr<br>Hr<br>Mt 439<br>PTyp T | d for: 8<br>ck ** 9<br>tat M<br>tat B Al<br>/2022 Ch<br>/2022 AE<br>0<br>8.08 OU<br>ot Gross<br>2946.71<br>1451.37 | 6791 - TA5,<br>99-08-6791<br>Exemptions<br>low M[1] D[<br>k Bank BK05<br>IC Ind<br>vt Hr<br>t Amt<br>FICA Gr<br>2946.71<br>1451.37 | SC5TTY<br>Loc 0103 CJ<br>0 W/H Code<br>00] W/H Code<br>Chk Nc<br>AEIC Paymt<br>HI Gr<br>HI Amt<br>FICA Amt<br>42.73<br>21.04 | Lass 07 Ce<br>0 F<br>0 Sta<br>111123<br>4398.08<br>63.77<br>Pens Gr<br>3094.05<br>1523.94 | Qtr 22-<br>rt C Instr<br>ed Amount/%<br>Fa<br>Retr Suc<br>OASDI Gr<br>OASDI Amt<br>Pens Amt G<br>185.64<br>91.44 | 4 Pay Prd<br>uc I Type<br>y Sched 12<br>credit<br>HI Gr GH | 10<br>e F Pen 2<br>FICA<br>Cont Mo<br>2 Chk Type<br>1<br>GHI OPT<br>Contract<br>I Dist Reas | EARNINGS<br>TRS<br>M Fed Y<br>10 State Y<br>M GHI N<br>SEC 125 Y<br>4398.08<br>Period End<br>10/31/2022<br>10/31/2022 |
| 004<br>005<br>ACCT 0<br>ACCT 0<br>ACCT 0<br>ACCT 0<br>ACCT 0<br>ACCT 0                                         | otals<br>Yr Fn<br>01 23 10<br>02 23 10<br>03 00<br>04 00<br>05 00                                 | 4398.08<br>d F Prgm<br>10 1021<br>10 1351                                                                          | 4398.08<br>Fnct Objct  <br>1000 11000<br>1000 11000                                                                                | 63.77<br>Fcty B Addt']<br>103<br>103                                                                                         | 4617.99<br>Bank                                                                           | 277.08<br>DD Accou                                                                                               | int No                                                     | et Pay<br>Ded<br>Ded<br>Ded                                                                 | Annuities<br>1 Co<br>2 Co<br>13 Co 8<br>14 Co 9                                                                       |
| Ded 12                                                                                                    | y vea<br>Ded                                                                                      | 13 Y Ded<br>Ded                                                                                                    | vea<br>Ded                                                                                                    | Ded                                                                                                    | Ded                                                                                       | Ded                                                                                                    | Ded                                                        | Ded                                                                                         | Ded                                                                                                    |
| Employ<br>Ded 12<br>11.<br>*** G                                                                               | er paid<br>Ded<br>44 21<br>ross Pau                                                               | deduction<br>13 Ded<br>9.90<br>4398.0                                                                              | s: GHI<br>Ded<br>8 *** Ded                                                                                                    | Pensi<br>Ded<br>uctions 340                                                                                                  | ion 922.6<br>Ded                                                                          | 7 Medicar<br>Ded<br>et Pau 4                                                                                     | e 63.77<br>Ded                                             | 7 OASDI<br>Ded<br>** Non Tax                                                                | Ded                                                                                                    |
|                                                                                                    | <u>, ▶ %   <sub>F2</sub> 4 %</u><br>1782   ris 10                                                 | F3 🎒 F4E                                                                                                    | A   F5 67   F6 1A                                                                                                    |                                                                                                    | 0 F10 <b>T</b> F1                                                                         | E F12 Help                                                                                                    | F15                                                        | <u>a</u>                                                                                    | 22.03.00                                                                                                    |

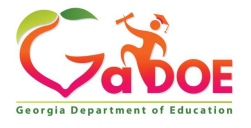

Richard Woods, Georgia's School Superintendent | Georgia Department of Education | Educating Georgia's Future

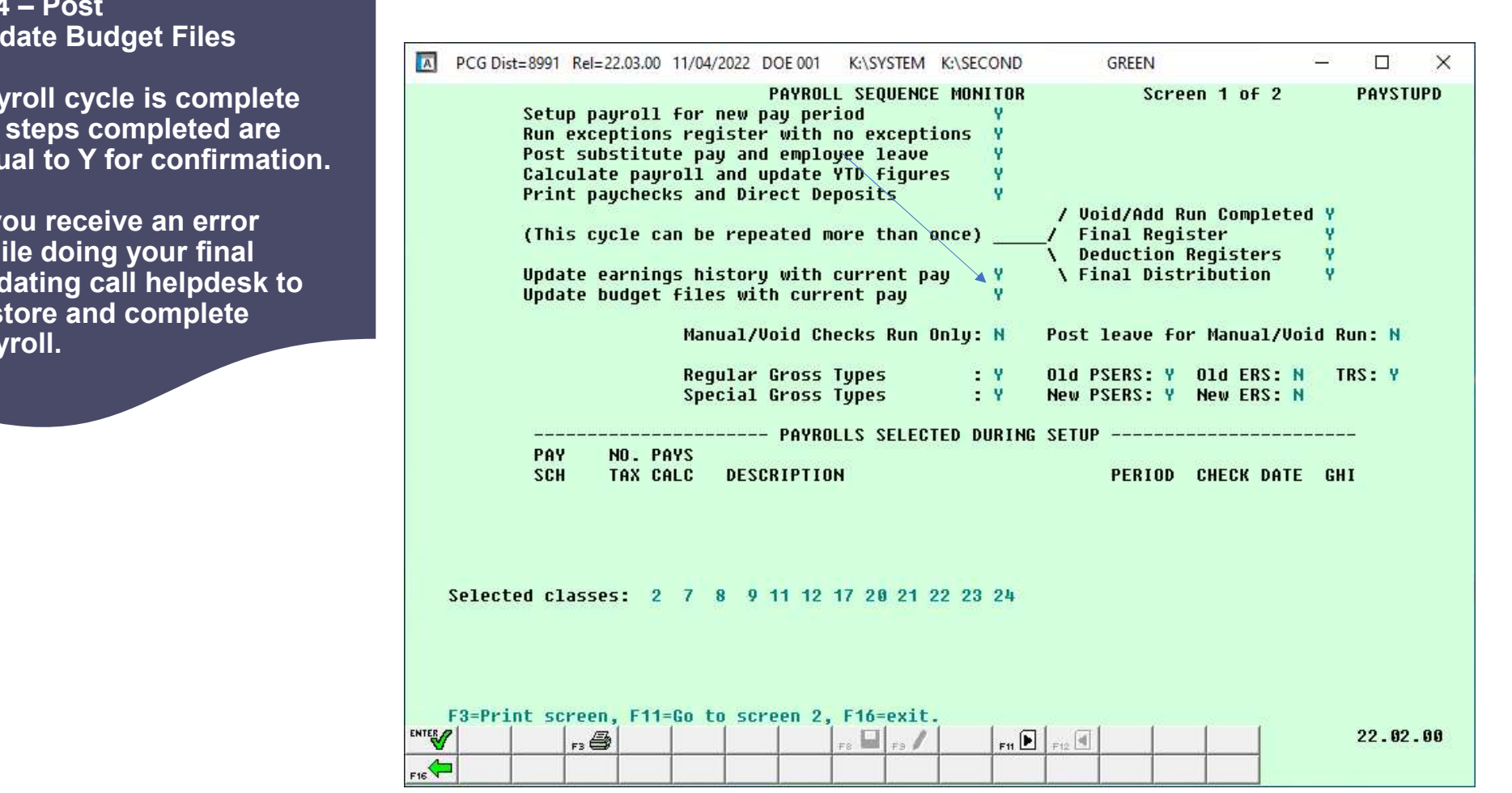

F14 – Post **Update Budget Files** 

Payroll cycle is complete All steps completed are equal to Y for confirmation.

If you receive an error while doing your final updating call helpdesk to restore and complete payroll.

## **Earnings History Adjustment**

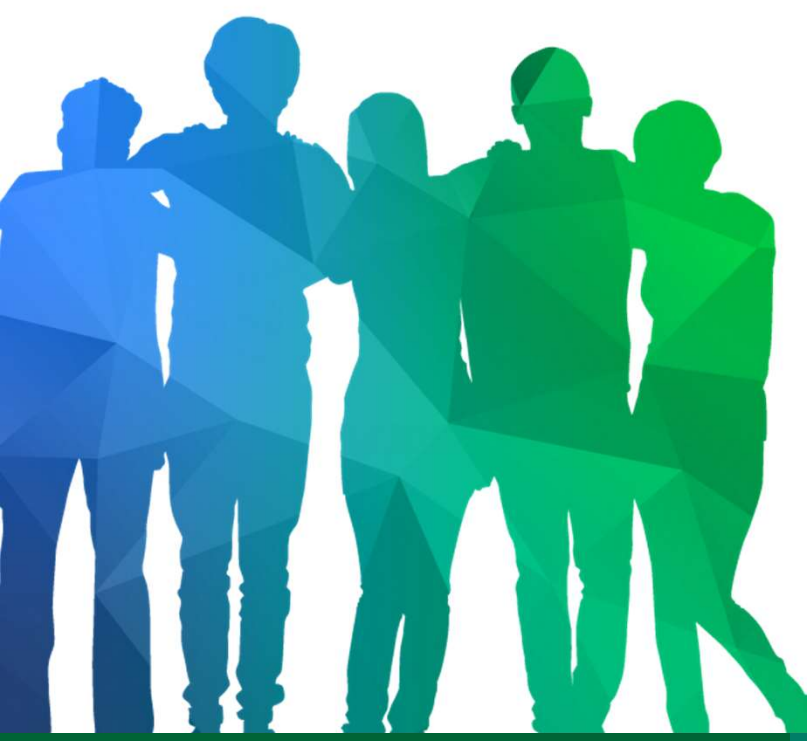

How to enter an earnings history adjustment?

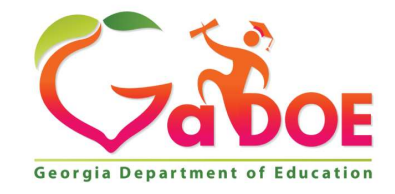

**39** Offering a holistic education to **each and every child** in our state.

## How to enter a Earnings History Adjustment?

- EH adjustment <u>ONLY</u> adjust earnings
- You can adjust amounts with a negative or a positive amount
- Create a claim - If monies need to be paid back
- To add an adjustment: Enter "A" for adjustment record, Emp #, year, quarter and pay period that needs an adjustment
- Clear all money fields off adjustment screen
- Create a "Z" line type for the period ending
- Only enter fields that you need to adjust

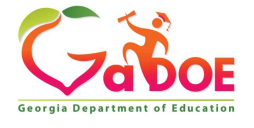

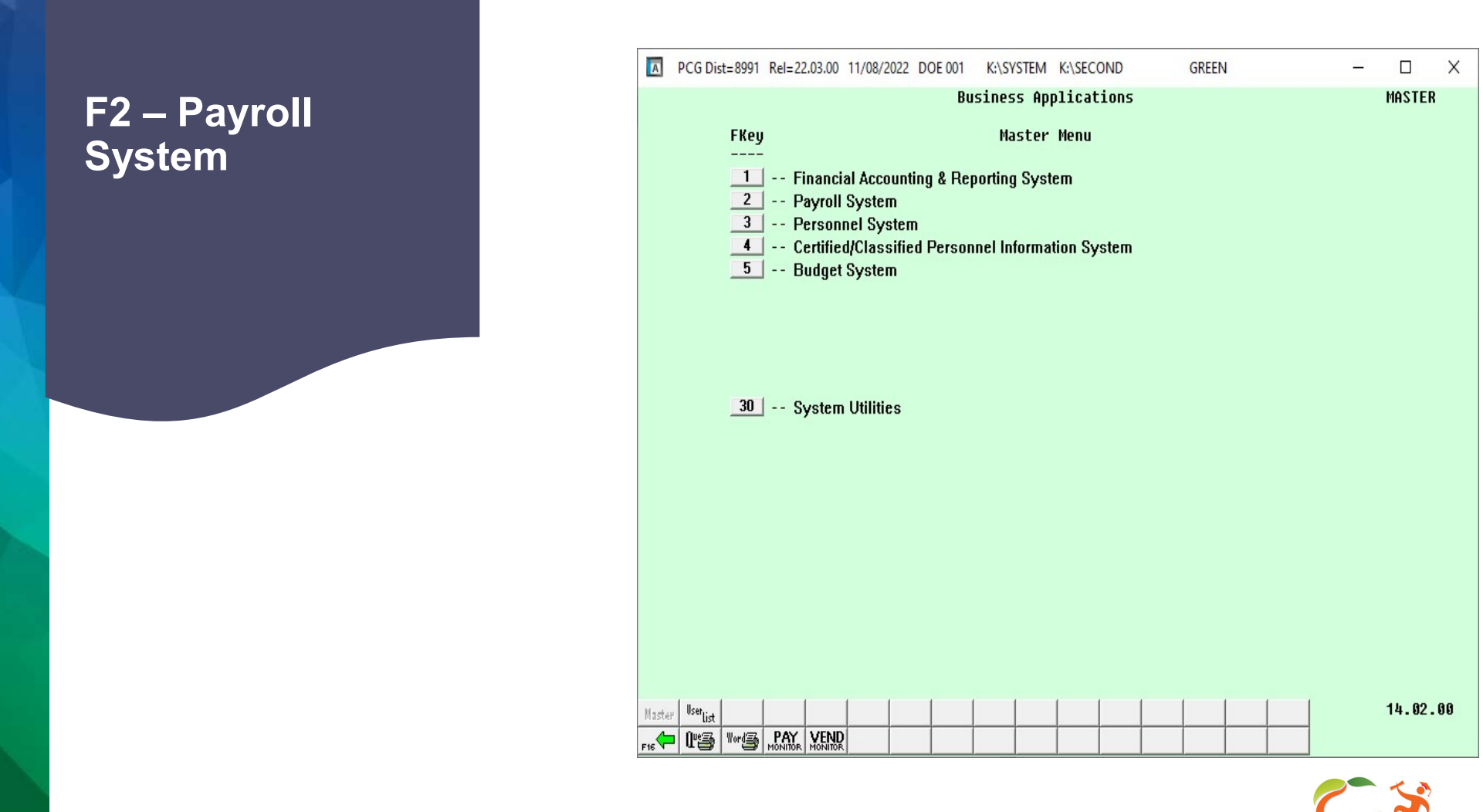

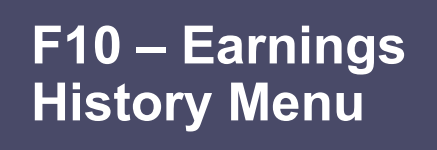

| A     | PCG Dist=8991 Re               | I=22.03.00 11/08/                                                                               | 2022 DOE 001                                                                              | K:\SYSTEM                          | K:\SECOND     | GREEN | <u></u>     |              | Х        |
|-------|--------------------------------|-------------------------------------------------------------------------------------------------|-------------------------------------------------------------------------------------------|------------------------------------|---------------|-------|-------------|--------------|----------|
|       |                                |                                                                                                 |                                                                                           | Payroll                            | System        |       |             | PAYMOO       | 000      |
|       | FKey                           |                                                                                                 |                                                                                           | Master                             | Menu          |       |             |              |          |
|       | 1<br>2<br>3                    | Payroll Setup<br>Payroll Updat<br>Payroll Check                                                 | Menu<br>e Menu<br>: & Direct Dej                                                          | posit Menu                         |               |       |             |              |          |
|       | 4<br>5                         | Annual Repor<br>Monthly/Quar                                                                    | ts Menu<br>terly/Fiscal/E                                                                 | iennial Rep                        | orts Menu     |       |             |              |          |
|       | 8<br>9<br>10<br>11<br>12<br>13 | Employee Re<br>Update/Displa<br>Earnings Hist<br>Check Recond<br>Update/Displa<br>Special Funct | ports/Labels<br>ay Descriptio<br>ory Menu<br>ciliation Menu<br>ay Payroll Me<br>ions Menu | Menu<br>n/Deduction<br>u<br>onitor | /Annuity Menu | J     |             |              |          |
|       | _20                            | File Reorgani                                                                                   | zation                                                                                    |                                    |               |       |             |              |          |
| Maste | µ Userlist                     |                                                                                                 |                                                                                           |                                    |               |       |             | 15.03.       | . 00     |
| F16   | U 🕄 Vorda P.                   | AY VEND<br>MONITOR                                                                              |                                                                                           |                                    |               |       |             |              |          |
|       |                                |                                                                                                 |                                                                                           |                                    | 0             |       | (-          | A            | OF       |
| a D   | epartment o                    | of Educatio                                                                                     | n <i>Educ</i>                                                                             | ating Ge                           | orgia's Fu    | iture | Georgia Der | artment of I | Educatio |

42

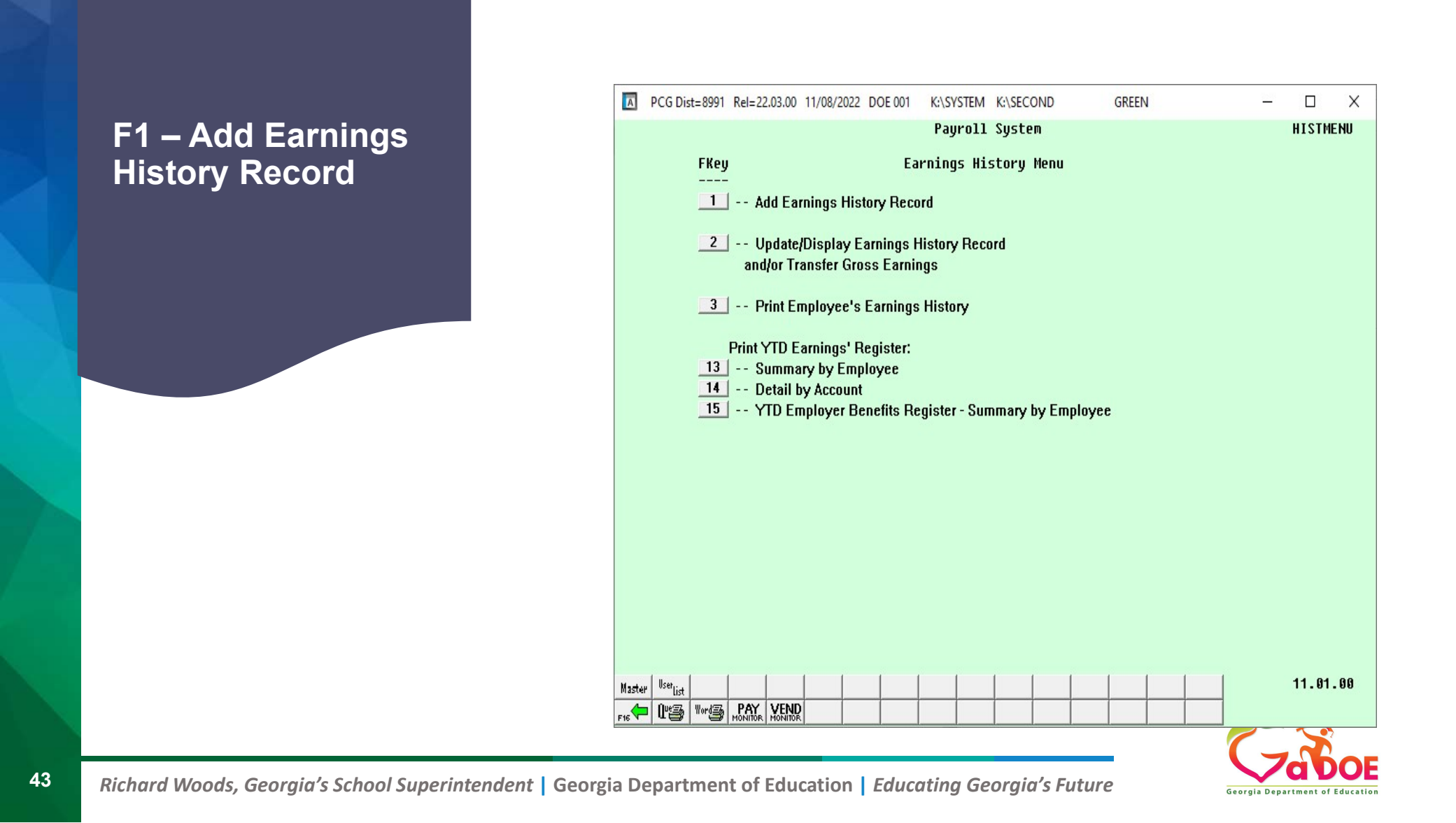

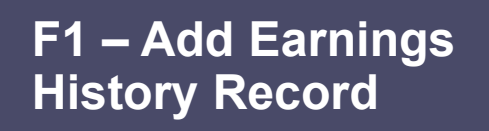

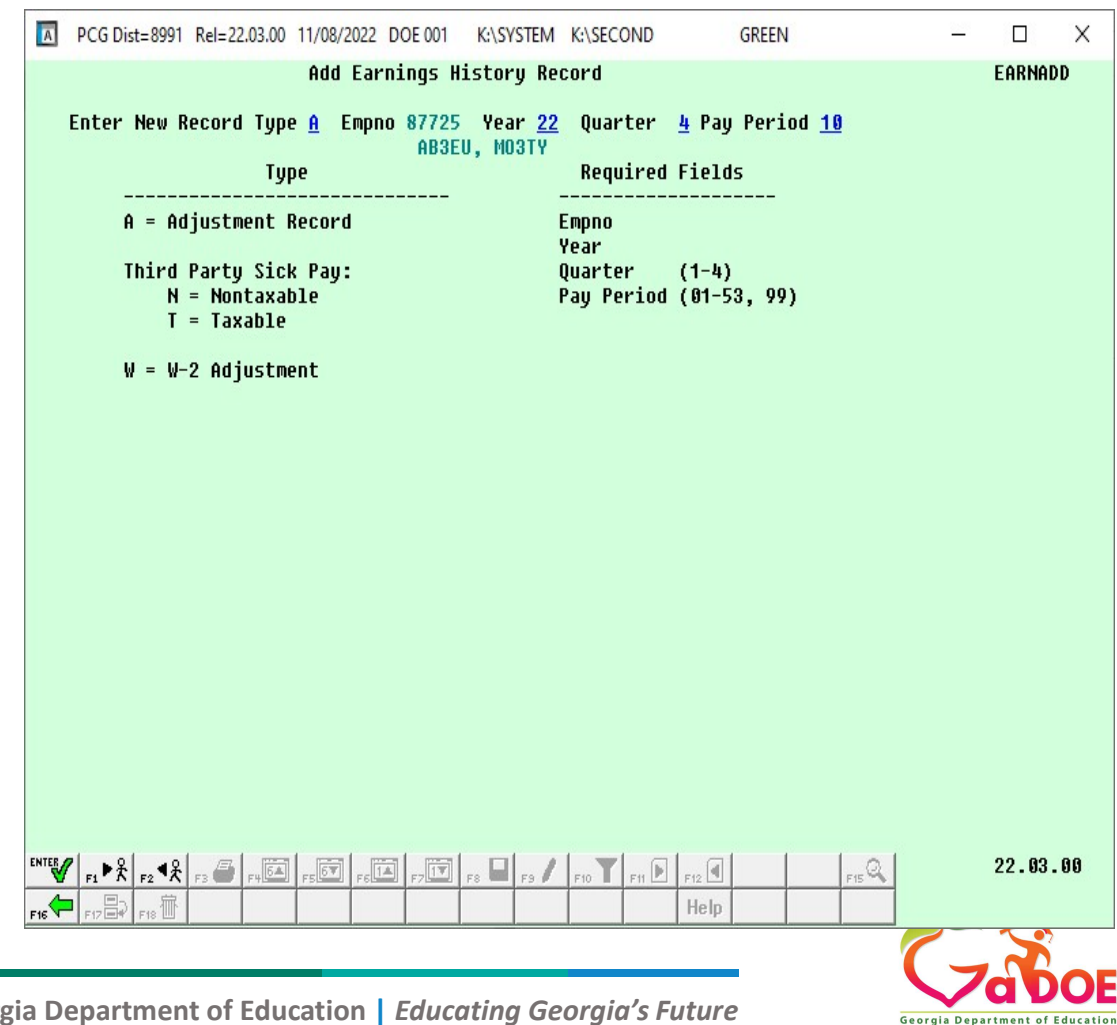

44

#### F1 – Add Earnings History Record

Erase or space out <u>ALL</u> dollar amounts, banking information and annuities off the screen.

| PCG Dist=8991                                                                                                    | Rel=22.03.00 11/08/202                                                                                                    | 2 DOE 001 K:\SYSTE                                                                                                    | M K:\SECOND                                                                                    | GREEN                                                                                                    | – 🗆 X                                                                                                    |
|----------------------------------------------------------------------------------------------------|----------------------------------------------------------------------------------------------------|----------------------------------------------------------------------------------------------------|------------------------------------------------------------------------------------------------|----------------------------------------------------------------------------------------------------|----------------------------------------------------------------------------------------------------|
| Add Earnings Re<br>** Adjustment<br>Federal: Mar St<br>State: Mar St<br>Chk Dt <u>00/00/</u><br>Reg Hr<br>Reg Amt <u>8352</u><br>LTyp PTyp               | ecord for: 87725<br>t ** 999-08-77<br>tat <u>S</u> Exemption<br>tat <u>A</u> Allow M[ <u>0</u> ]<br>(0900 Chk Bank _<br>AEIC Ind _<br>Out Hr<br>2.58 Out Amt<br>Tot Gross FIC                                                                                                    | - AB3EU, MO3TY<br>25 Loc <u>199 ▼</u> Cla<br>ns <u>1</u> W/H Code<br>Chk No<br>AEIC Paymt<br>HI Gr<br>HI Amt<br>A Gr FICA Amt | nss <u>08</u> Cert<br><u>0</u> Fed<br><u>0</u> State<br><u></u><br><u>7755.72</u><br>Pens Gr P | Qtr 22-4 Pay<br><u>C</u> Instruc <u>N</u> Type<br>Amount/%<br>Pay Sched 12<br>Retr svc credit <u>1</u><br>OASDI Gr<br>ASDI Amt<br>ens Amt GHI Dist | Prd 10 EARNADD<br><u>F</u> Pen <u>2</u> Cont Mo <u>1</u><br>Fed <u>Y</u><br>State <u>Y</u><br>Chk Type A GHI <u>Y</u><br>FICA <u>M</u><br>SEC 125 <u>Y</u><br>Contract <u>8352.58</u><br>Reas Period End |
| 001 <u>S</u><br>002 <u>D</u> 0301<br>003 <u>-</u><br>004 <u>-</u><br>005 <u>-</u><br>Totals                                                              | 8352.58 775<br>8352.58 775<br>8352.58 775                                                                                                    | 5.72                                                                                                    | <u>8352.58</u><br><br>8352.58                                                                  | 1.0090                                                                                                    |                                                                                                    |
| Yr         Fnc           ACCT         001         23         100           ACCT         002         23         100           ACCT         003         00 | I F Prgn Fnct Obj           _ 1455         2400           _ 1455         2400           _ 1455         2400           _ 1455         2400           _ 1455         2400           _ 1455         2400           _ 1455         2400           _ 1455         2400           _ 1455         2400           _ 1455         2400           _ 1455         2400           _ 1455         2400           _ 1455         2400           _ 1455         2400           _ 1455         2400           _ 1455         2400           _ 1455         2400           _ 1455         2400           _ 131         _ 131           _ 131         _ 131           _ 131         _ 131           _ 131         _ 131           _ 131         _ 131           _ 131         _ 131           _ 1455         _ 131           _ 131         _ 131           _ 131         _ 131           _ 131         _ 131           _ 131         _ 131           _ 131         _ 131           _ 131 | ct Fcty B Addt'l<br><u>80 199</u><br><u>80 199</u><br><u>80 199</u><br><u>80</u><br><u>80</u><br><u>80</u>                    | Bank<br>#1 <u>921</u><br>#2<br>#3<br>#4<br>#5                                                  | DD Account Ne 1 1111 111544                                                                                                    | t Pay Annuities<br>Ded 1 Co<br>Ded 2 Co<br>Ded 13 Co _8<br>Ded 14 Co _9                                                                                                    |
| Ded 03 N Ded 0<br>956.35 340<br>Ded Ded<br>Employer paid 0<br>Ded Ded                                                                                    | 5.63 <u>357.73</u><br>DedD<br>deductions: GHI<br>DedD                                                                                                    | ed 12 N Ded 13<br>417.63<br>ed Ded<br>945.00 Pensio<br>ed Ded                                                                 | N Ded 14 N<br>8 83.53<br>Ded<br>1752.29<br>Ded                                                 | Ded         15         N         Ded         19           229.17         29.92           Ded         Ded                                           | N Ded 26 N Ded 34 N<br><u>37.65 9.96</u><br>Ded Ded<br><br>OASDI<br>Ded Ded                                                                                                    |
| *** Gross Pay<br>Enter dat<br>Location<br>ENTEV F1 ▶ ₹ F2 ¶ ₹                                                                                            | 8352.58 ***<br>ta. Press ENTER t<br>000199<br>r3 ∰ r⊮⊡ r5⊡ r                                                                                                    | Deductions 2468.                                                                                                    | 57 *** Net                                                                                     | Pay 5884.01 **<br>F12  F12  F12  F12  F12  F12  F12  F12                                                                                           | * NON TAX                                                                                                    |
| a Departmen                                                                                                    | nt of Education                                                                                                    | Educatina G                                                                                                    | ieoraia's Fu                                                                                   | ıture                                                                                                    |                                                                                                    |

45

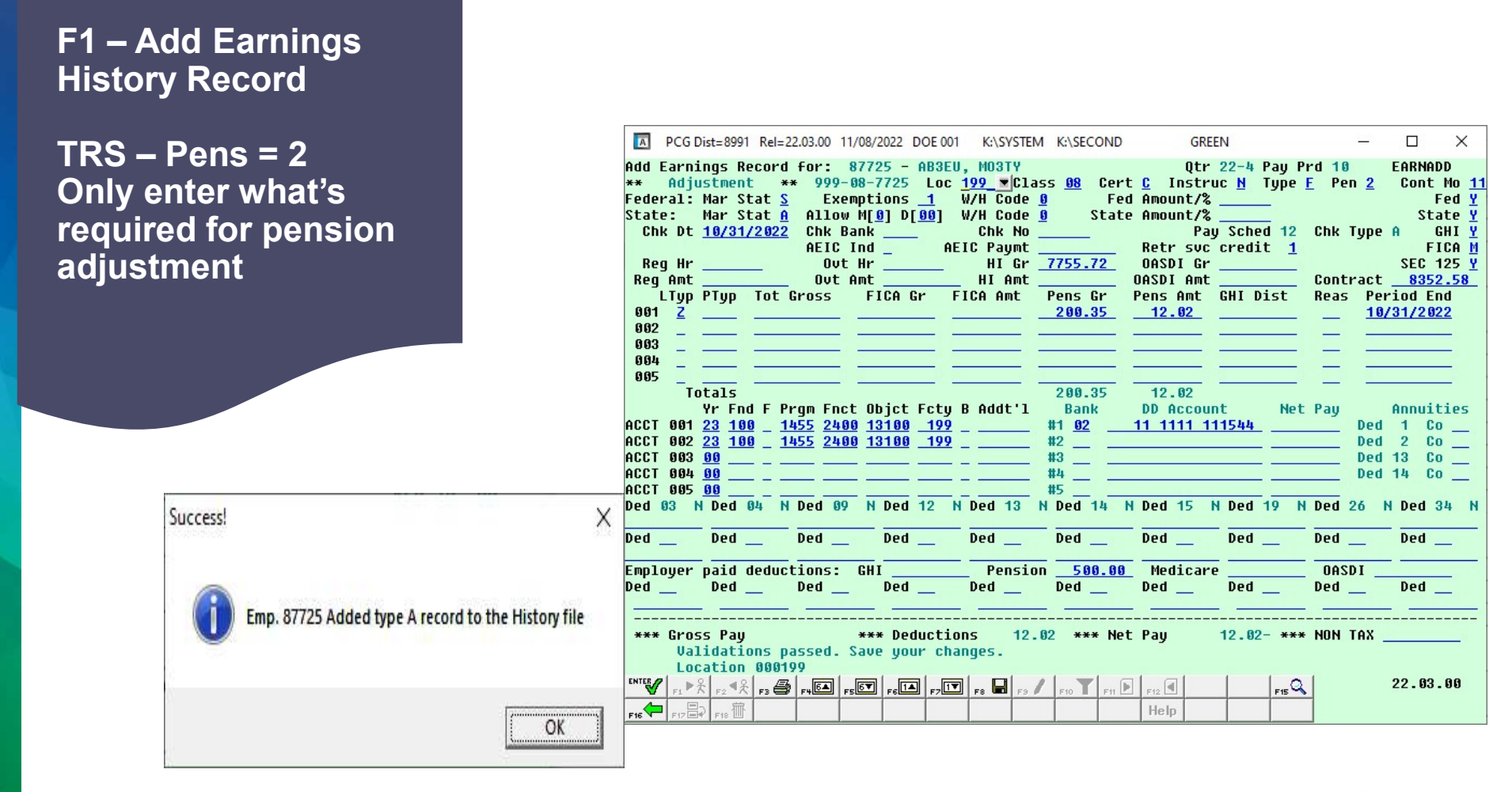

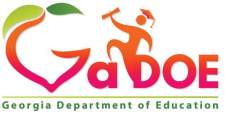

Richard Woods, Georgia's School Superintendent | Georgia Department of Education | Educating Georgia's Future

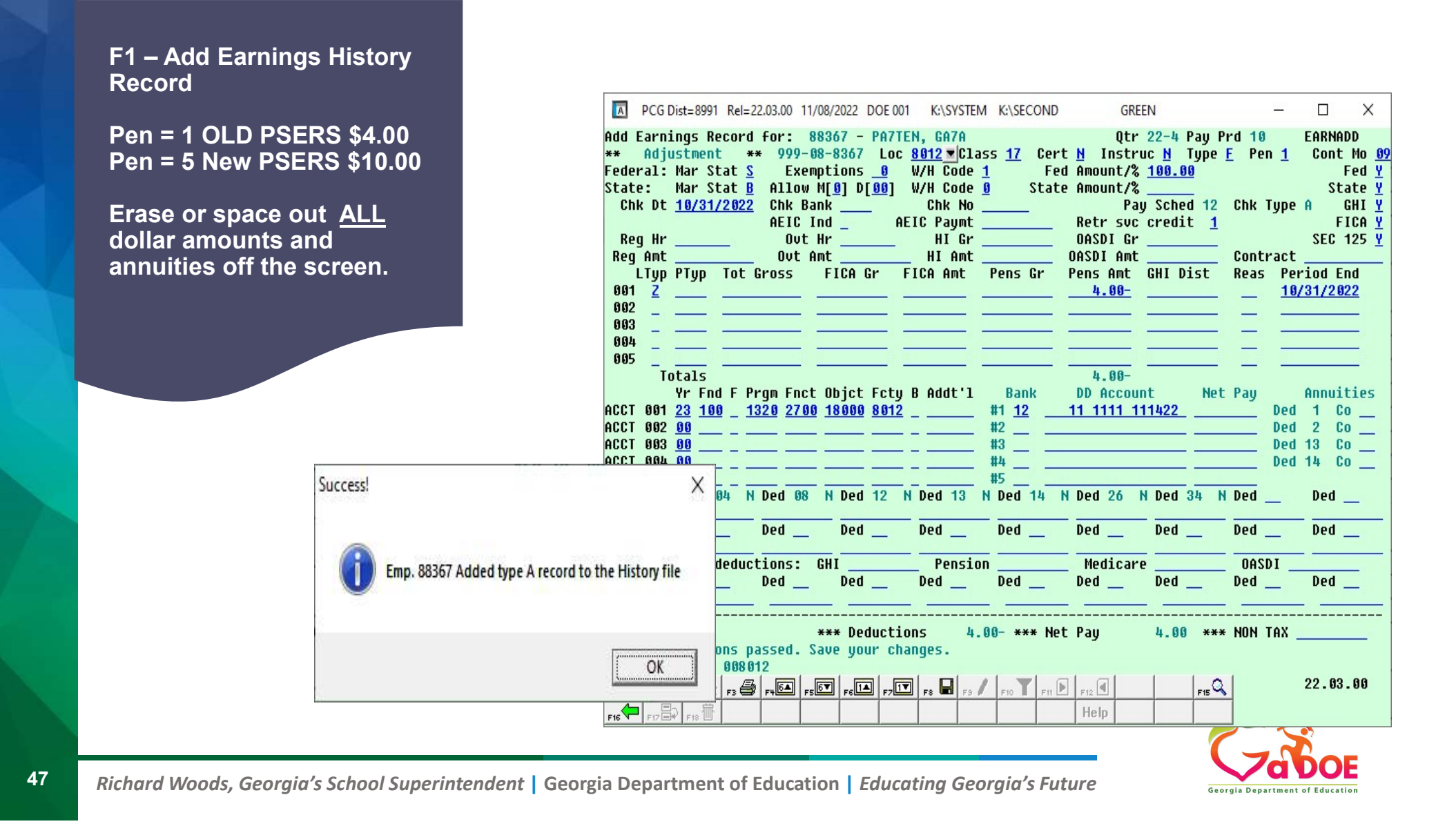

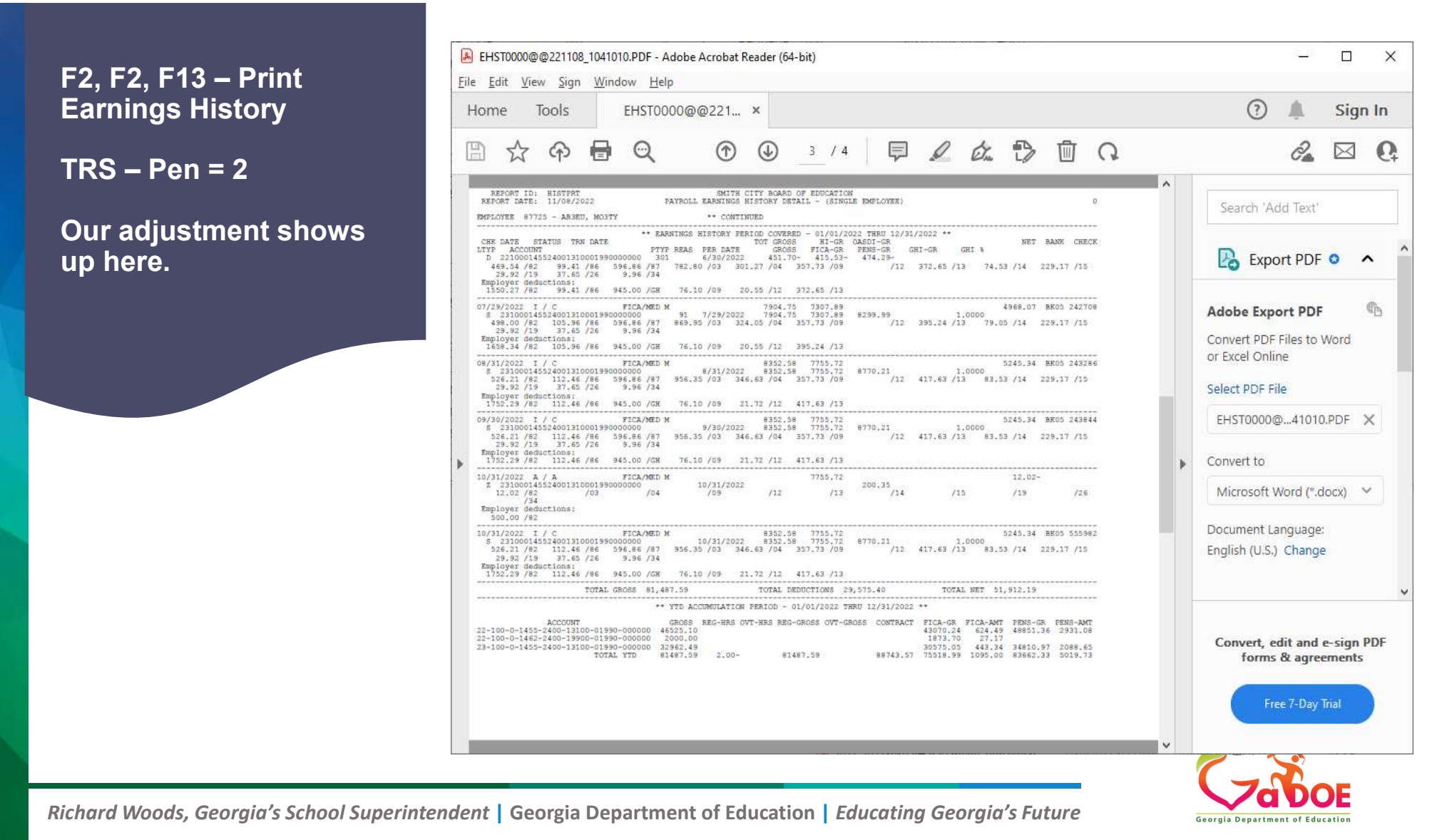

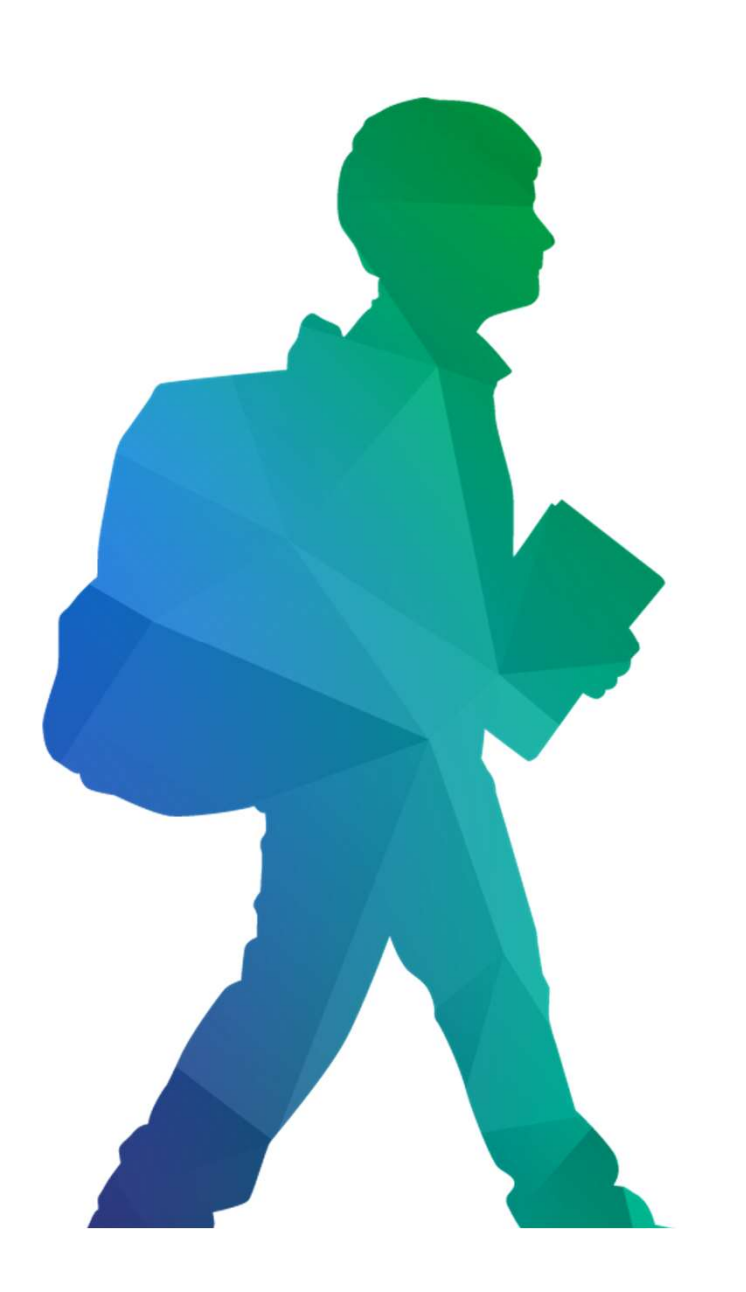

### **Offering a holistic education to** each and every child in our state.

#### www.gadoe.org

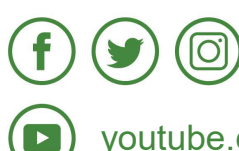

@georgiadeptofed youtube.com/georgiadeptofed Georgia Department of Education